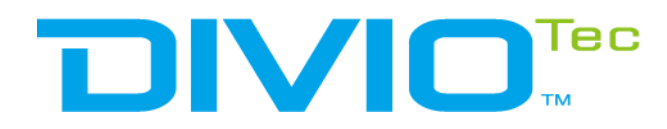

# IR Outdoor Motorized Vandal Dome Camera NDR155PA/ NDR555PA User Manual

Note: The manual is subject to change without notice Part Number: 00155555000 200910

# CONTENTS

# Preface

| Regulatory Compliance Statements | iv |
|----------------------------------|----|
| Declaration of Conformity        | iv |
| Safety Information               | iv |
| Installation Recommendations     | v  |
| Conventions Used in this Manual  | v  |
| Package Contents                 | vi |

# **Chapter 1: Product Introduction 1**

iv

| Overview              | 1 |
|-----------------------|---|
| Cable                 | 1 |
| Hardware Installation | 2 |

4

# Chapter 2: Camera Configuration

| Web Browser                             | 4  |
|-----------------------------------------|----|
| Motorized Lens                          | 5  |
| Configuring the Camera's Setting        | 6  |
| Browsing Through the Configuration Menu | 7  |
| Video - Video Configuration             | 9  |
| Primary Stream                          | 9  |
| Secondary Stream                        |    |
| Third Stream                            | 11 |
| Video - Audio Configuration             | 12 |
| Audio Settings                          | 12 |
| Image - Exposure                        | 13 |
| Configurations                          | 13 |
| Day Night Setting                       | 15 |
| Profile Management                      | 16 |
| =                                       |    |

| Image - Basic Settings  | . 18 |
|-------------------------|------|
| Orientation             | . 18 |
| Digital Processing      | . 18 |
| Image - ROI             | . 20 |
| Configurations          | . 20 |
| Image - Privacy Zone    | . 21 |
| Configurations          | . 21 |
| Image - Overlay         | . 22 |
| Overlay                 | . 22 |
| Text Size               | . 22 |
| Network - Basic         | . 23 |
| IPv4 Settings           | . 23 |
| System Settings         | . 23 |
| IPv6 Settings           | . 23 |
| Basic Cont.             | . 24 |
| RTMP Settings           | . 24 |
| Link Speed              | . 24 |
| Network - FTP           | . 25 |
| Configurations          | . 25 |
| Network - SSL           | . 26 |
| SSL Configurations      | . 26 |
| Certificate             | . 26 |
| Network - 802.1x        | . 27 |
| 802.1x Configurations   | . 27 |
| SNMP Configurations     | . 28 |
| Network - Firewall      | . 29 |
| Firewall Configurations | . 29 |
| LDAP Configurations     | . 30 |
| DDNS Configurations     | . 31 |
|                         |      |

| Network - RTSP                   | . 32 |
|----------------------------------|------|
| RTSP Configurations              | . 32 |
| Multicast (Stream 1 to Stream 3) | . 33 |
| Bonjour Configurations           | . 35 |
| Upnp Configurations              | . 36 |
| System - Date/Time               | . 37 |
| Date/Time Configurations         | . 37 |
| Time Setting                     | . 37 |
| Time Zone Setting                | . 37 |
| System - Maintenance             | . 38 |
| System Information               | . 38 |
| Firmware Update                  | . 38 |
| Backup                           | . 39 |
| Restore                          | . 39 |
| Video System                     | . 39 |
| System - User Management         | .40  |
| Admin Setting                    | .40  |
| User List                        | .40  |
| User Information                 | .41  |
| Logo Graph                       | .42  |
| Event - Alarm Handler            | .43  |
| Alarm Handler Configurations     | .43  |
| Alarm Schedule Settings          | .43  |
| Event - Motion Detection         | .44  |
| Motion Configurations            | .44  |
| Zone1 to Zone5 Setup             | .44  |
| Motion Schedule Settings         | .45  |
| Event - Tampering Alarm          | .46  |
| Tampering Alarm Configurations   | .46  |
| Tampering Schedule Settings      | .46  |
| Event - Audio Detection          | .47  |
| Audio Detection Configurations   | .47  |
| 5                                |      |

| Event - Network Loss Detection        | 48 |
|---------------------------------------|----|
| Network Loss Detection Configurations | 48 |
| Event - FTP Upload                    | 49 |
| FTP Upload Handler Configurations     | 49 |
| Remote Server                         | 49 |
| SMTP Notification Configurations      | 50 |
| Trigger Event                         | 50 |
| SMTP Server                           | 51 |
| Receipient List                       | 51 |
| Network Storage Configurations        | 52 |
| Trigger Event                         | 52 |
| Receipient List                       | 52 |
| Login Certificate                     | 53 |
| Mount and Remove Network Storage      | 53 |
| Relay Handler Configurations          | 54 |
| SD Record Handler Configurations      | 55 |
| TCP Notify Configurations             | 57 |
| Video Analytics - Object Detection    | 59 |
| Configurations                        | 59 |
| Object Schedule Settings              | 62 |
| Setup Detection Area Settings         | 63 |
| Push HTTP Message Settings            | 64 |

# **PREFACE** Regulatory Compliance Statements

This section provides the FCC compliance statement for Class A devices and describes how to keep the system CE compliant.

# **Declaration of Conformity**

# FCC

This equipment has been tested and verified to comply with the limits for a Class A digital device, pursuant to Part 15 of FCC Rules. These limits are designed to provide reasonable protection against harmful interference when the equipment is operated in a commercial environment. This equipment generates, uses, and can radiate radio frequency energy and, if not installed and used in accordance with the instructions, may cause harmful interference to radio communications. Operation of this equipment in a residential area (domestic environment) is likely to cause harmful interference, in which case the user will be required to correct the interference (take adequate measures) at their own expense.

# CE

The product(s) described in this manual complies with all applicable European Union (CE) directives if it has a CE marking. For computer systems to remain CE compliant, only CE-compliant parts may be used. Maintaining CE compliance also requires proper cable and cabling techniques.

# **Safety Information**

Before installing and using the device, note the following precautions:

- Read all instructions carefully.
- Follow all warnings and cautions in this manual.
- Do not place the unit on an unstable surface, cart, or stand.
- Do not use the camera in extreme temperature conditions. Please use the camera within -20°C to 55°C. Air vent is required at high temperature.
- Do not use or store the camera in humid environment. It may cause poor image quality.
- Do not use the camera in unstable lighting conditions. Inconsistent lighting or flickering may cause poor image.
- Never use the camera close to gas or oil leak. It may not operate properly.
- Do not disassemble the camera. There is no user serviceable part inside.
- Do not drop the camera or apply force on it. It may cause a malfunction.
- Avoid using the system near water, in direct sunlight, or near a heating device.
- Never face the camera to strong light for long periods of time. It may damage the CMOS sensor.

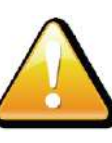

External power supply cannot be used with  $\ensuremath{\mathsf{PoE}}$  simultaneously or it will damage the camera.

When this camera is installed near wireless communication devices that emit strong electromagnetic field, irregularity such as noise may appear in the image.

# **Installation Recommendations**

Ensure you have a stable, clean working environment. Dust and dirt can get into components and cause a malfunction. Use containers to keep small components separated.

Adequate lighting and proper tools can prevent you from accidentally damaging the internal components. Most of the procedures that follow require only a few simple tools, including the following:

- A Philips screwdriver
- A flat-tipped screwdriver
- A grounding strap
- An anti-static pad

Using your fingers can disconnect most of the connections. It is recommended that you do not use needle-nose pliers to disconnect connections as these can damage the soft metal or plastic parts of the connectors.

# **Conventions Used in this Manual**

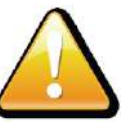

#### Warning:

Information about certain situations, which if not observed, can cause personal injury. This will prevent injury to yourself when performing a task.

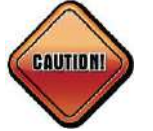

# Caution:

Information to avoid damaging components or losing data.

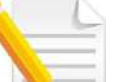

# Note:

Provides additional information to complete a task easily.

# **Package Contents**

The NDR155PA/ NDR555PA series package contains the following accessories:

| Name                     | Quantity |
|--------------------------|----------|
| IP camera                | 1        |
| Quick installation guide | 1        |
| Accessory pack           | 1        |

# **CHAPTER 1: PRODUCT INTRODUCTION**

# **Overview**

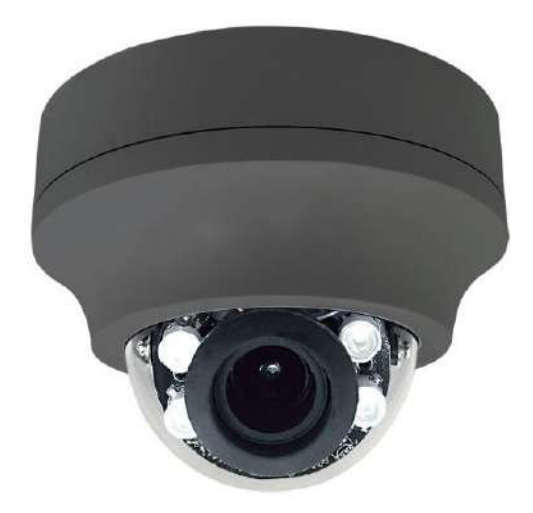

Cable

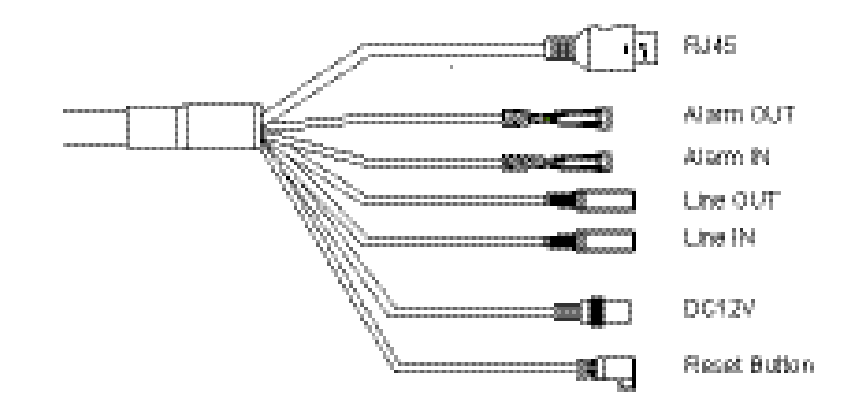

# **Hardware Installation**

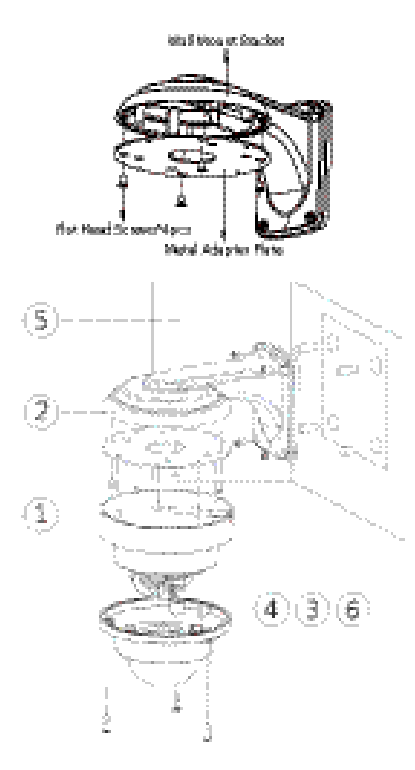

| No. | Name                               |
|-----|------------------------------------|
| 1   | Mounting Screws                    |
| 2   | Wall Mount Bracket (ACB-02) W1 Kit |
| 3   | Expansion Bolts                    |
| 4   | Mounting Screws                    |
| 5   | Wall or Ceiling Surface            |
| 6   | Installation Sticker               |

**Description:** The mounting surface for the bracket installation needs to withstand at least three times the total weight of the bracket and IP camera.

- 1. Use the 4 flat head screws to fix the metal adapter plate to the wall mount bracket.
- 2. Put the installation sticker on the surface (wall or ceiling) of where it will be installed.
- 3. Take out the screws on the bracket and put them into the expansion bolts to fix the bracket on the surface (wall or ceiling).
- 4. Remove the base of the camera. Use screws to fix the base onto the bracket.

5. Fix the camera back to the base secured on the bracket.

- 6. Adjust the direction of the camera to the desired field of view.

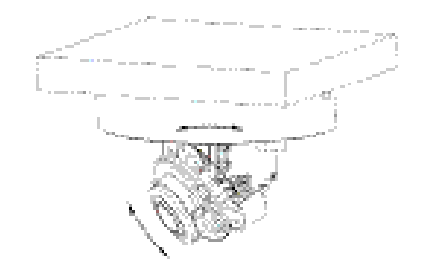

7. Put desiccant and stick it on the internal black plastic base.

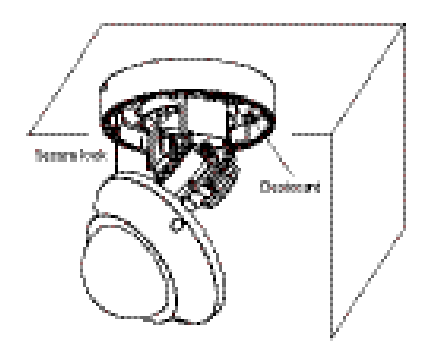

8. Put the cover back and use a hex key wrench to secure the 3 screws. Make sure all the parts of the camera are installed securely.

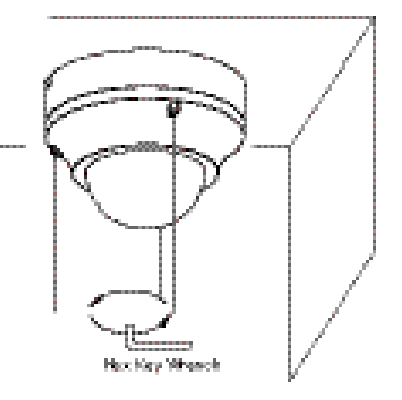

# **CHAPTER 2: CAMERA CONFIGURATION**

# Web Browser

- 1. Locate and open one of the web browsers (such as Internet Explorer, Chrome, Firefox, etc.) shortcut on the desktop.
- 2. In the address bar, type 192.168.0.250 (default IP address of the camera) and then press the **Enter** button.
- 3. You will be prompted with a pop-up window asking for login information, type in "Admin" (default login name) and

"1234" (default password)

# **Network Camera**

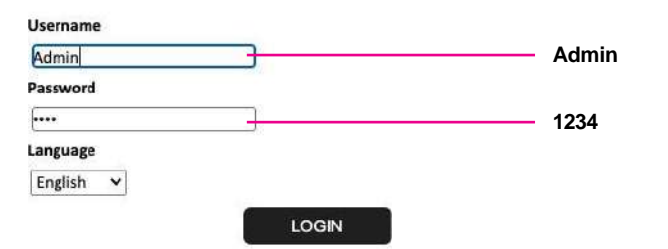

5. If no video is displayed on the screen, please make sure you have VLC Media Player installed on the computer. If not, please download and install

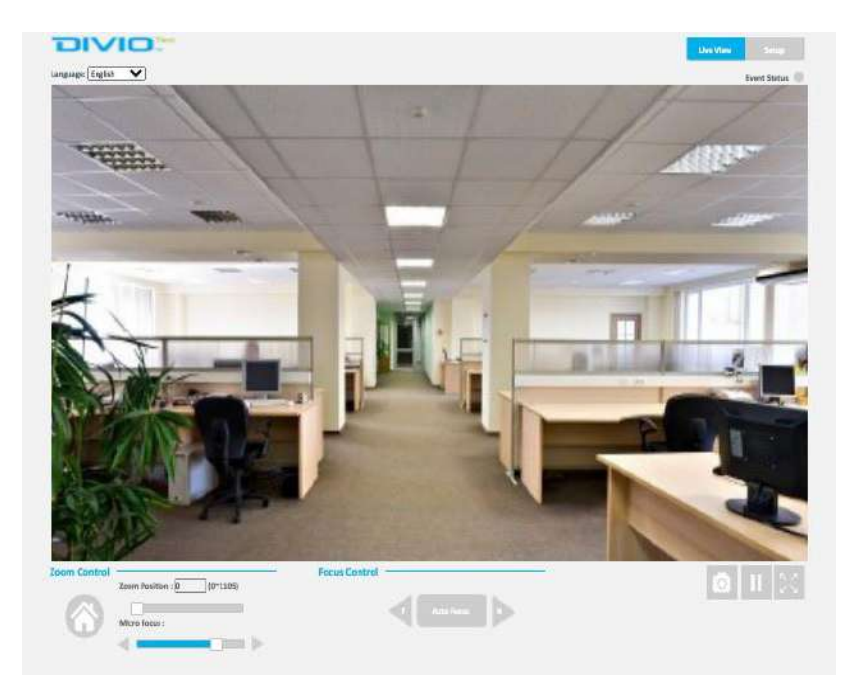

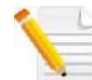

Note: It is recommended to use Chrome internet browser to get the optimized view.

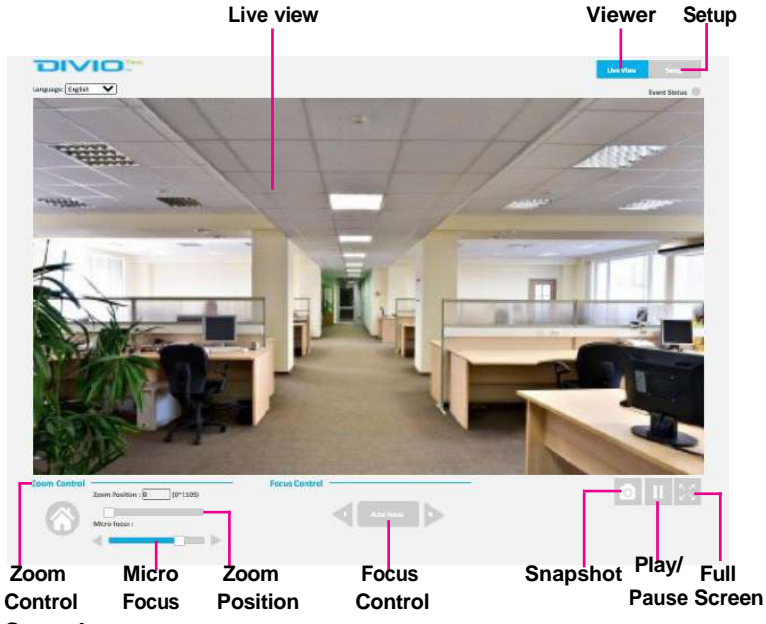

### Snapshot

Takes a image snapshot from the camera, you will be prompted to store the image file onto the computer's hard drive.

# Start/Stop

Press to stop the live video, press again to restart.

#### Viewer

Views the live video of the camera.

#### Setup

Options for configuring the IP camera.

# **Motorized Lens**

#### Zoom Control

Buttons used to control zooming function.

| Button | Description                                  |
|--------|----------------------------------------------|
|        | Returns the camera back to default position. |

### Zoom Position

Adjusts the camera's zoom level. Move the zoom slider bar left or right to adjust the zoom level. The value of the zoom position will be reflected in the text field. However, the zoom position cannot be manually entered in the text field.

### **Focus Control**

Adjusts the camera's focus. To adjust the focus automatically, press the button. To set the focus manually, press the to focus far objects, and to focus near objects. The focus can also be adjusted through the slider bar.

### **Micro Focus Control**

Adjusts the camera's focus when the focus in Focus Control is not enough. Move the zoom slider bar left or right to adjust the focus level.

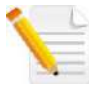

Note: It is recommended to adjusts the camera back to the default position before adjust the Zoom Position, Focus Control, and Micro Focus Control.

# Configuring the Camera's Setting

1. To configure the camera's setting, click on the **Setup** button on the main

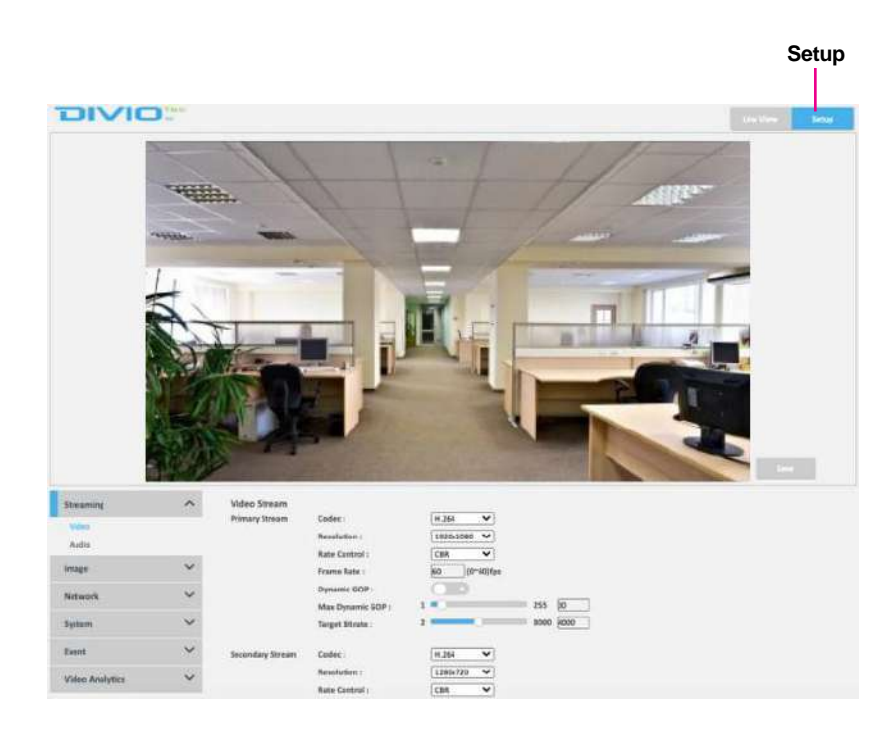

Event

Wideo Aris

# **Browsing Through the Configuration Menu**

The layout of the configuration menu is split into two sections. All the camera settings are located on the left hand side of the interface, clicking

**Configuration Menu** DIVIO Hitte. Streaming Video Statan Prinary Steam Auto Interes 10-50% Networ 255 30 2000 4000 Switz

14,264

1280x723 ¥

ROI

- Network

  - 802.1x
  - SNMP
  - Firewall
  - LDAP

  - \_

The following are the camera settings available on the left hand side for:

- Streaming
  - Video
  - Audio
- Image
  - Exposure \_
  - Basic Settings
  - Privacy Zone
  - Overlay \_
- Basic
- FTP
- SSL

- DDNS
- RTSP
- Bonjour
- Upnp

- System •
  - Date/Time \_
  - Maintenance \_
  - User Management
  - Homepage Layout \_
- Event •
  - Alarm Handler \_
  - Motion Detection \_
  - **Tampering Alarm** \_
  - Audio Detection \_
  - Network Loss Detection \_
  - FTP Upload \_
  - SMTP Notification \_
  - Network Storage
  - **Relay Handler** \_
  - SD Record Handler \_
  - TCP Notify \_
- Video Analytics
  - Object Detection \_

H.

#### Video Configuration Menu

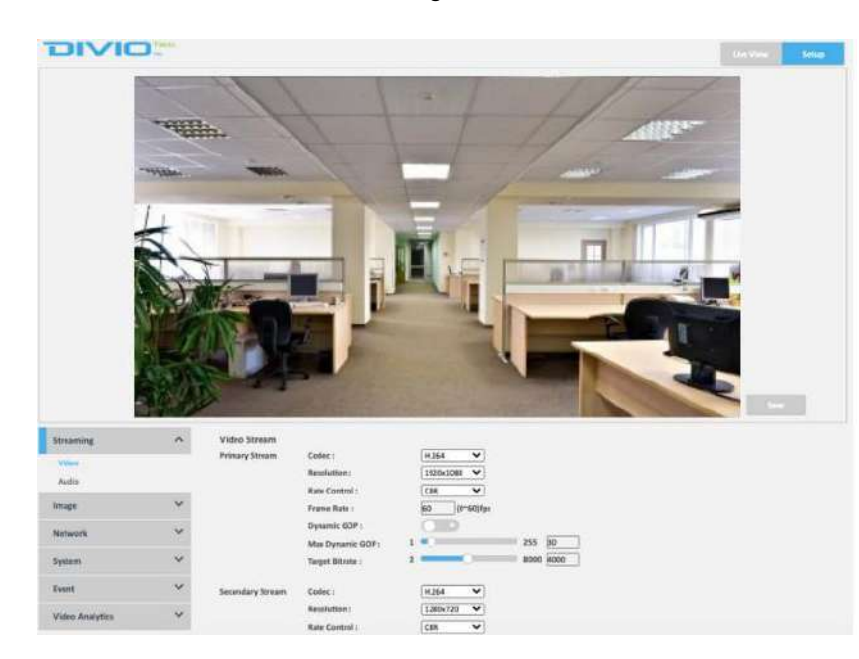

The following are the camera settings available on the left hand side for :

- Streaming
  - Video
  - Audio
- Image
  - Exposure
  - Basic Settings
  - ROI
  - Privacy Zone
  - Overlay
- Network
  - Basic
  - FTP
  - SSL
  - 802.1x
  - Firewall
  - LDAP
  - DDNS
  - RTSP

- System
  - Date/Time
  - Maintenance
  - User Management
  - Homepage Layout
- Event
  - Alarm Handler
  - Motion Detection
  - Tampering Alarm
  - Audio Detection
  - Network Loss Detection
  - FTP Upload
  - SMTP Notification
  - Network Storage
  - Relay Handler
  - SD Record Handler
  - TCP Notify
- Video Analytics
  - Object Detection

# **Video - Video Configuration**

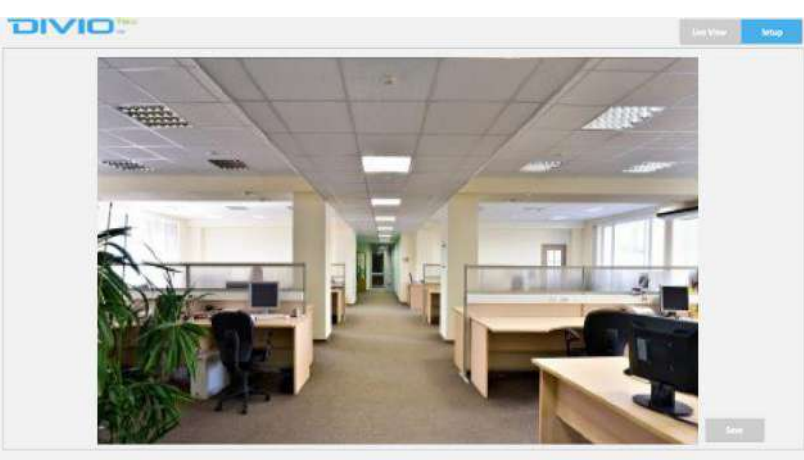

#### Video Stream

| Primary Stream   | Codec :           | H.264 💙      |           |
|------------------|-------------------|--------------|-----------|
|                  | Resolution :      | 1920×1080 💙  |           |
|                  | Rate Control :    | CBR 🗸        |           |
|                  | Frame Rate :      | 60 (0~60)fps |           |
|                  | Dynamic GOP :     |              |           |
|                  | Max Dynamic GOP : | 1 🌒          | 255 30    |
|                  | Target Bitrate :  | 2            | 8000 4000 |
| Secondary Stream | Codec:            | H.264 💙      |           |
|                  | Resolution :      | 1280x720 🖌   |           |
|                  | Rate Control :    | CBR 🗸        |           |

# **Primary Stream**

# Codec

Configures the format of the video stream, the options are **H.265**, **H.264**, and **MJPEG**.

#### Resolution

Configures the resolution of the video stream. The available options are **1920x1080** and **1280x720**.

### **Rate Control**

Configures the Rate Control mode as **CBR** (constant bit rate) or **CVBR** (constrained variable bit rate) for the stream. Selecting **CVBR** will show the setting options for **Smart GOP**.

# Frame Rate

Adjusts the frame rate of the video stream, the range is 1~60FPS for NTSC Video System, and 1~50FPS for PAL Video System (refer to System Maintenance-Video System). The stream will be off if 0 is selected.

### Max Dynamic GOP

Configures the GOP length of the stream, the range is  $1\sim255$ . Users can enter the value or adjust it through the slider bar.

# **Dynamic GOP**

Enables or disables Dynamic GOP feature. Enabling it will allow GOP to automatically increase when no moving objects are detected to save bandwidth. When moving objects are detected, GOP will automatically decrease

# Video Configuration Cont.

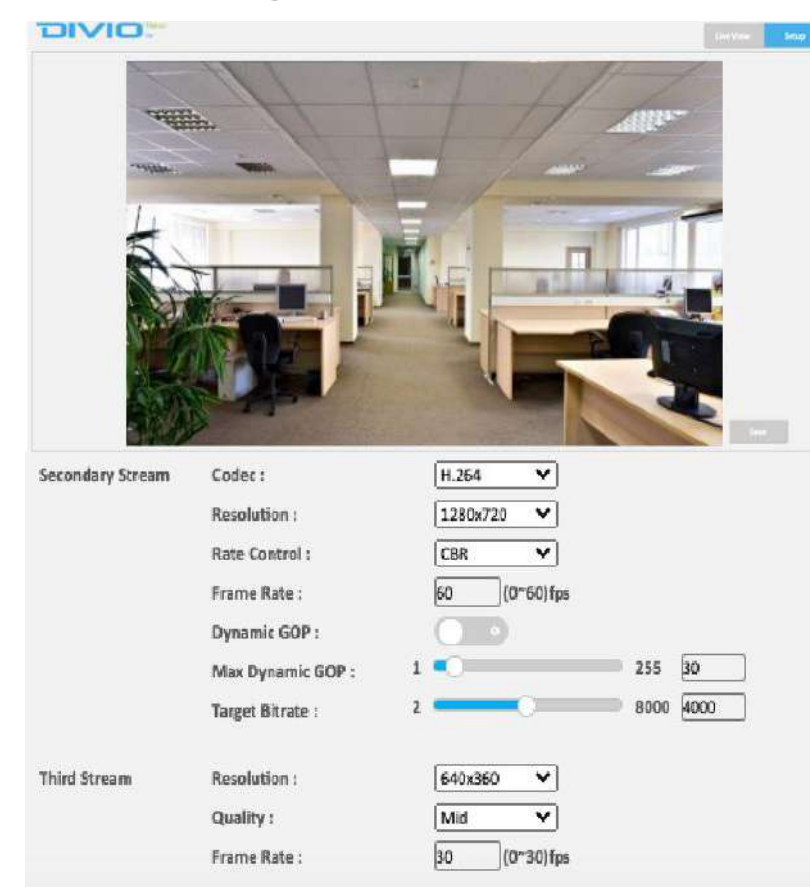

#### **Target Bitrate**

Configures the bit rate, the range is  $2 \sim 8000$ . Users can enter the value or adjust it through the slider bar.

# **Secondary Stream**

# Codec

Configures the format of the video stream, the options are  $\ensuremath{\text{H.265}}$  and  $\ensuremath{\text{H.264}}.$ 

### Resolution

Configures the resolution of the video stream. The available options are **920x1080**, **1280x720**, **720x576**, **720x480**, **640x480**, **640x360** and **320x240**.

# **Rate Control**

Configures the Rate Control mode as **CBR** (constant bit rate) or **CVBR** (constrained variable bit rate) for the stream.

# Frame Rate

Adjusts the frame rate of the video stream, the range is 1~60FPS for NTSC Video System, and 1~50FPS for PAL Video System (refer to System Maintenance-Video System). The stream will be off if 0 is selected.

# Max Dynamic GOP

Configures the GOP length of the stream, the range is  $1\sim255$ . Users can enter the value or adjust it through the slider bar.

# **Target Bitrate**

Configures the bit rate, the range is  $2 \sim 8000$ . User can enter the value or adjust it through the slider bar.

# Video Configuration Cont.

Target Bitrate :

Resolution :

Frame Rate :

Quality :

Third Stream

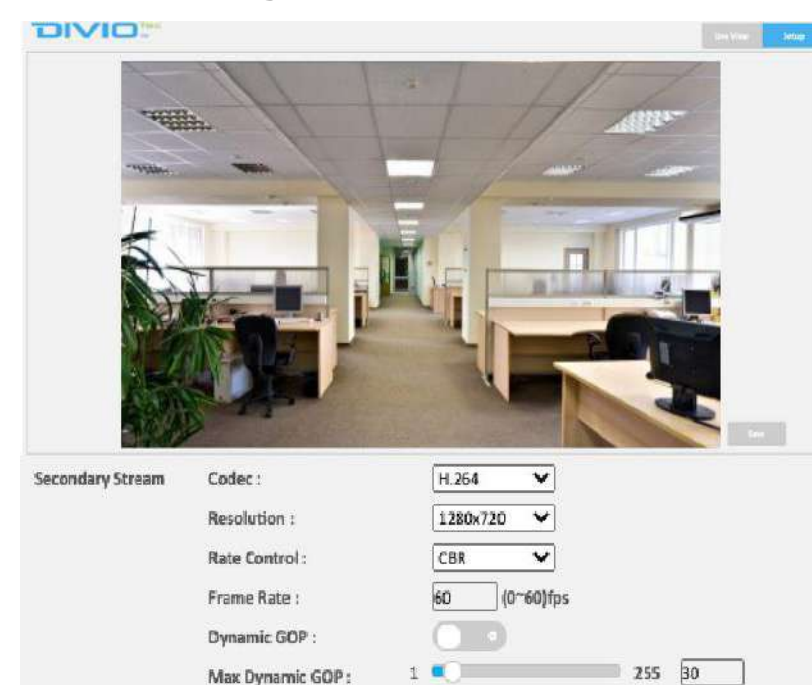

640x360

Mid 30 ¥

¥

(0~30)fps

# Third Stream

# Resolution

Configures the resolution of the video stream. The available options are **640x360** and **320x240**.

### Quality

Configures the video quality of the stream. The options are **High**, **Mid** and **Low**.

### Frame Rate

Adjusts the frame rate of the video stream, the range is  $0\sim30$  FPS. The stream will be off if **0** is selected.

# Save

Save button to apply the configurations, click on this button once all the settings are confirmed for the new changes to take effect.

Learel :

Gain :

Output

Gain

Play Clip

# **Video - Audio Configuration**

10 (0~21)

10

× 0

Audio I

(-10-10)

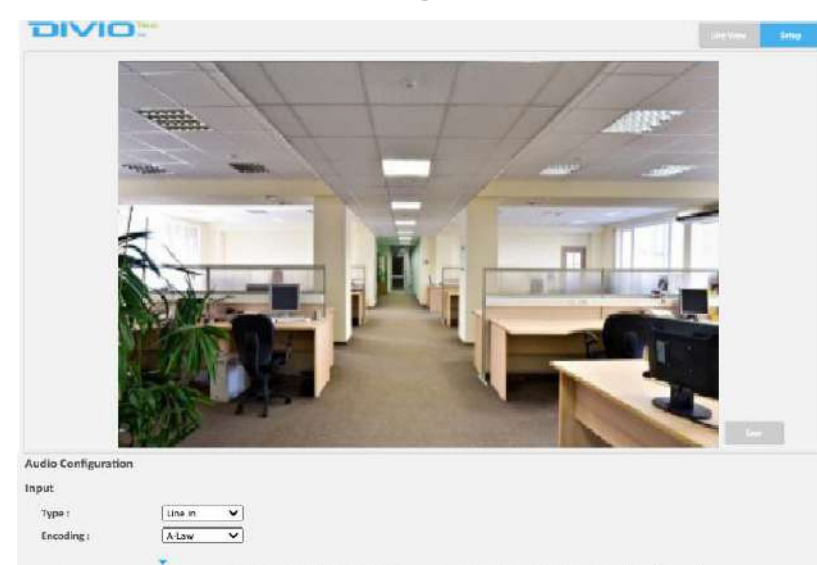

32768

# **Audio Settings**

# Туре

Select the audio configuration type of the camera. The available options are Line in and Line out.

#### Encoding

Adjustment of audio compression. The available options are **A-Law** and **U-Law**.

### **Audio Input Level**

Volume adjustment for audio-in of the camera. Configures the Audio Input level of the stream, the range is  $0\sim32768$ . Users can enter the value or adjust it through the slider bar.

# **Audio Input Gain**

Volume input quality adjustment for audio-in of the camera. Configures the Audio Input gain of the stream, the range is  $0\sim21$ . Users can enter the value or adjust it through the slider bar.

# Audio Output Gain

Volume output quality adjustment for audio-out of the camera. Configures the Audio Output gain of the stream, the range is  $-10 \sim 10$ . Users can enter the value or adjust it through the slider bar.

# **Audio Output Play Clip**

Select the Play Clip type of the audio. The available options are **Audio 1**, **Audio 2**, and **Audio 3**.

# **Image - Exposure**

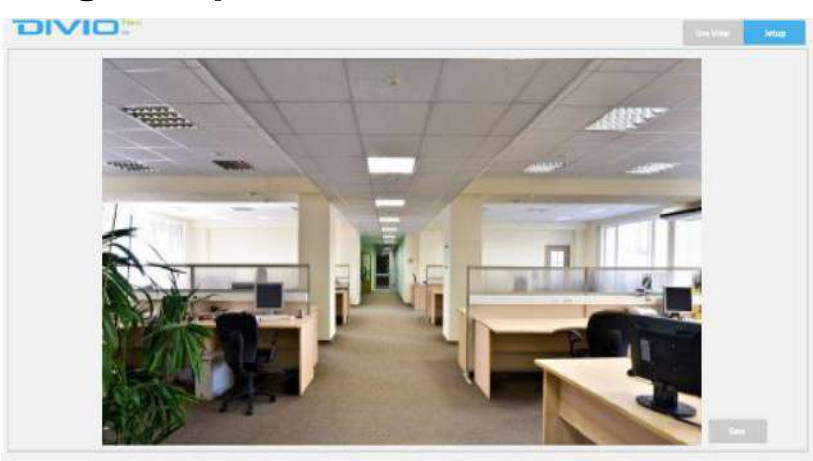

#### Exposure

| Day       | ۷                                                     |                                                                                                    |
|-----------|-------------------------------------------------------|----------------------------------------------------------------------------------------------------|
| Auto      | ¥                                                     |                                                                                                    |
| 100%      | V                                                     |                                                                                                    |
| ) <b></b> | 0                                                     | 100 50                                                                                                    |
| 1/30      | Y                                                     |                                                                                                    |
| 1/30      | ¥                                                     |                                                                                                    |
| 1/7500    | $\sim$                                                |                                                                                                    |
| 1/30      | $\sim$                                                |                                                                                                    |
|           | Day<br>Auto<br>100%<br>1/30<br>1/30<br>1/7500<br>1/30 | Day         ▼           Auto         ▼           100%         ▼           1/30         ▼           1/30         ▼           1/30         ▼           1/30         ▼           1/30         ▼ |

# Configurations Profile

The available options are Day, and Night.

# AE Mode

The available options are Auto, 50Hz, 60Hz and Lock.

If **Lock** is selected, then Exposure Time Control, Gain Control and BLC cannot be edited. Only Exposure Time can be edited (the range is  $1/3 \sim 1/71428$ ).

### Iris Control

The available options are Auto, 0%~100% in increments of 10%.

#### Adjustment

Adjusts the weighting from  $0 \sim 100$ . Users can enter the value or adjust it through the slider bar.

### **Exposure Time Control**

The available options are OFF, 1/30, 1/15 and 1/7.5.

### **Exposure Time**

The range is  $1/3 \sim 1/71428$ . It can only be edited when **Lock** is selected as the AE Mode.

R Gain :

**RG Gain** :

B Gain :

BG Gain :

Noise Reduction :

# **Exposure Cont.**

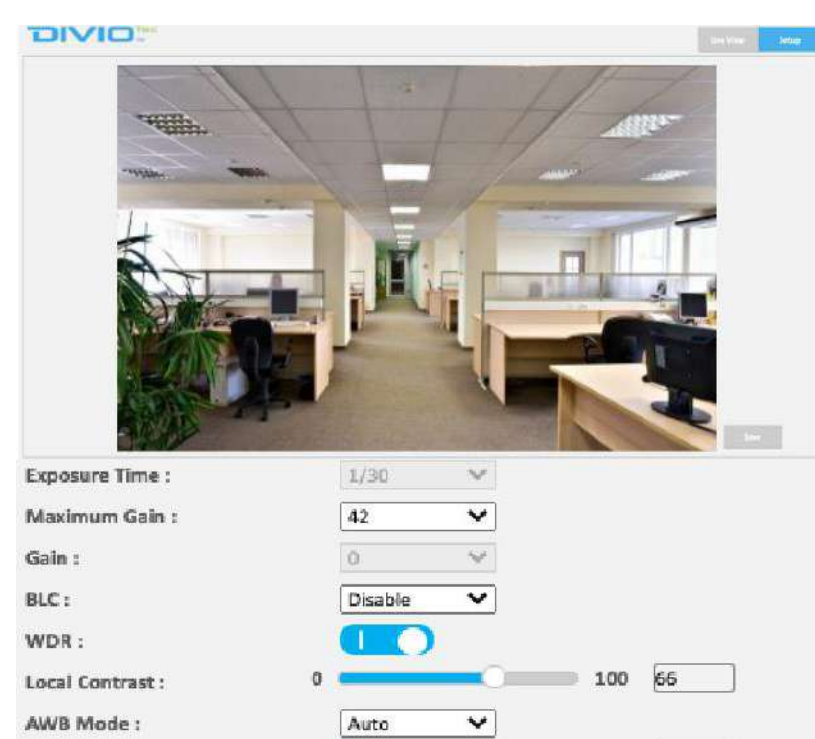

0

# Maximum Gain

Select the value of Maximum Gain with the range is  $0 \sim 42$  with the increment of 3.

### Gain

Select the value of Gain with the range is  $0 \sim 42$  with the increment of 3. It can only be edited when Lock is selected as the AE Mode.

### BLC

Enable this function if the camera is exposed to bright backlight, in images where a bright light source is behind the subject of interest. The available options are **Enable**, and **Disable**.

### WDR

Enable this function if the camera is exposed to bright backlight, glare or high contrast lighting.

#### Local Contrast

Adjusts the contrast level from  $0 \sim 100$ . Users can enter the value or adjust it through the slider bar.

### AWB Mode (Auto White Balance Mode)

White balance allows the camera to produce more accurate colors under different lighting conditions. The **Auto** setting is **Auto White Balance**, which automatically adjusts the white balance to suit the current lighting condition. You can also adjust the white balance manually through **R Gain**, **RG Gain**, **B Gain**, or **BG Gain**. The range is 0 ~1000.

#### **Noice Reduction**

Adjust the Noise Reduction from  $0\sim100$ . Users can enter the value or adjust it through the slider bar.

1000 100

1000 100

1000 100

1000 100

# **Exposure Cont.**

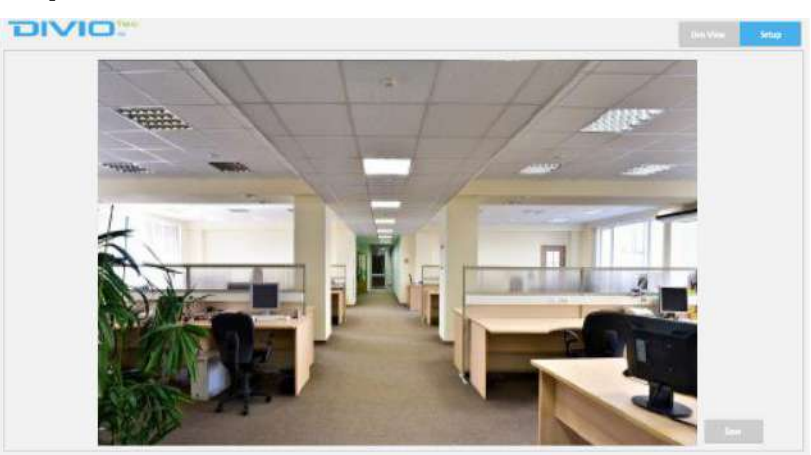

# **Day Night Setting**

| Image Profile :    | Auto | ~ |
|--------------------|------|---|
| DayNight Control : | Auto | ¥ |
| Wide IR Control :  | Auto | × |
| Tele IR Control :  | Auto | v |
| IR Cut Control :   | Auto | ¥ |

# **Day Night Setting** Image Profile

Select the Image Profile mode. The available options are **Auto**, **Force Day**, and Force Night.

### **Day Night Control**

Select the Day and Night control mode. The available options are Auto, Force Day, Force Night, Schedule, and Light Sensor.

### Wide IR Control

Select the IR control mode to use. The available options are Auto, High, Medium, Low and OFF.

# Tele IR Control

Select the IR control mode to use. The available options are Auto, High, Medium, Low and OFF.

# **IR Cut Control**

Select the IR cut control mode to use. The available options are Auto, Force Day and Force Night.

# Save

Save button to apply the configurations, click on this button once all the settings are confirmed for the new changes to take effect.

# **Exposure Cont.**

| ofile :            | profile1     | *            | Profile Schedule |
|--------------------|--------------|--------------|------------------|
| rofile Rename :    | profile1     |              | Save             |
| ofile Access :     | Save Profile | Load Profile |                  |
| ofile Export :     | Export       |              |                  |
| file Import :      | Choose File  |              |                  |
| ofile All Export : | Export       |              |                  |
| ofile All Import : | Choose File  |              |                  |

#### **Profile Schedule Settings**

| F   | rofil | e: |   |     |   |   |     |      |     | pro | file1 |    |    |    |    | •  |    |    |     |    |    |    |    |    |
|-----|-------|----|---|-----|---|---|-----|------|-----|-----|-------|----|----|----|----|----|----|----|-----|----|----|----|----|----|
|     | 0     | 1  | 2 | 3   | 4 | 5 | 6   | 7    | 8   | 9   | 10    | 11 | 12 | 13 | 14 | 15 | 16 | 17 | 18  | 19 | 20 | 21 | 21 | 23 |
| San |       |    |   |     |   |   |     |      |     |     |       |    |    |    |    |    |    |    |     |    |    |    |    | Į. |
| Aon |       |    |   |     |   |   |     |      |     |     |       |    |    |    |    |    |    |    |     |    |    |    |    |    |
| Tue |       |    |   |     |   |   |     |      |     |     |       |    |    |    |    |    |    |    |     |    |    |    |    | 1  |
| Ved |       |    |   |     |   |   |     |      |     |     |       |    |    |    |    |    |    |    |     |    |    |    |    |    |
| Thu |       |    |   |     |   |   |     |      |     |     |       |    |    |    |    |    |    |    |     |    |    |    |    | 1  |
| Fri |       |    |   |     |   |   |     |      |     |     |       |    |    |    |    |    |    |    |     |    |    |    |    |    |
| Sat | 1     |    |   | 121 |   |   | 100 | 11=1 | ter |     |       |    |    |    |    |    |    |    | 100 |    |    | -  |    | 1  |

Save

Ciose

# **Profile Management**

Adjusts multiple customized settings in one camera for different times.

### Profile

Select the Profile mode. The available options are **profile1**, **profile2**, **profile3**, **profile4**, **profile5**, **profile6**, **profile7**, **profile8**, **profile9**, and **profile10**.

#### **Profile Schedule**

Select a Profile to schedule with. The available options are **profile1**, **profile2**, **profile3**, **profile4**, **profile5**, **profile6**, **profile7**, **profile8**, **profile9**, and **profile10**.

# S

Press **S** for a particular weekday to set up a 24-hour schedule automatically.

Configure the scheduled time by holding down the mouse button and clicking the time block to enable the schedule settings on the selected time.

#### **Profile Rename**

Rename the Profile of your choice. Click the(save) button for the rename to take effect.

#### **Profile Access**

Select the **Save Profile** to save current exposure settings to profile of the users choices. Select the **Load Profile** to load selected profile of the users choices.

#### **Profile Export/ All Export**

Select the **Export** button to export the Profile Data of your choice/ all of the profiles.

# Exposure Cont.

| Profile :            | profile1     | ~            | Profile Schedule |  |  |
|----------------------|--------------|--------------|------------------|--|--|
| Profile Rename :     | profile1     |              | Save             |  |  |
| Profile Access :     | Save Profile | Load Profile |                  |  |  |
| Profile Export :     | Export       |              |                  |  |  |
| Profile Import :     | Choose File  | Import       |                  |  |  |
| Profile All Export : | Export       |              |                  |  |  |
| Profile All Import : | Choose File  |              |                  |  |  |

#### Profile Import/ All Import

Select the **Import** button to import the Profile Data of your choice/ all of the profiles.

#### Save

Save button to apply the configurations, click on this button once all the settings are confirmed for the new changes to take effect.

# **Image - Basic Settings**

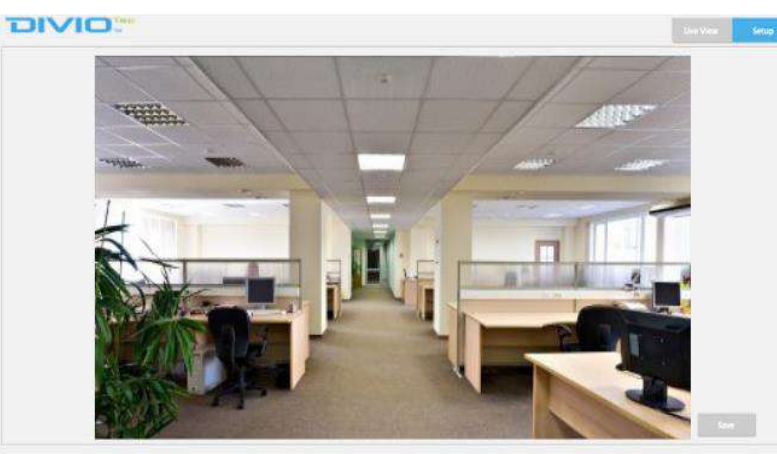

| Basic Settings      |   |   |     |      |     |    |
|---------------------|---|---|-----|------|-----|----|
| Orientation         |   |   |     |      |     |    |
| Mirror :            |   | 8 | 0   |      |     |    |
| Rotate :            |   |   | 90  | 1:80 | 270 |    |
| Digital Processing  |   |   |     |      |     |    |
| Stabilize :         |   | 0 | •   |      |     |    |
| Sharpness Adjust :  | 0 | - | 0   |      | 100 | 50 |
| Saturation Adjust : | 0 | - | -0  |      | 100 | 50 |
| Contrast Adjust :   | 0 | - | -0  |      | 100 | 50 |
| Brightness Adjust : | 0 | - | -0  |      | 100 | 50 |
| Hue Adjust :        | 0 | - | - O |      | 100 | 50 |

# Orientation

# Mirror

Enables or Disables the mirror function on the camera.

# Rotate

Allows you to rotate the image from the camera. The available options to rotate the image are **0**, **90**, **180**, and **270**.

# **Digital Processing**

# Stabilize

Enables or disables video stabilization function. Enabling it will allow the camera to minimize the shakiness seen on the video stream (such as vibrations caused by strong winds or earthquakes).

# Sharpness Adjust

Configures the sharpness of the image, the range is  $0 \sim 100$ , with 0 being the lowest sharpness. Enter the values or adjust the bar to increase or decrease the values. The default value is 50.

### **Saturation Adjust**

Configures the color saturation of the image, the range is  $0 \sim 100$ , with 0 being the lowest saturation. Enter the values or adjust the bar to increase or decrease the values. The default value is 50.

### **Contrast Adjust**

Configures the contrast of the image, the range is  $0 \sim 100$ , with 0 being the lowest contrast. Enter the values or adjust the bar to increase or decrease the values. The default value is 50.

# **Basic Settings Cont.**

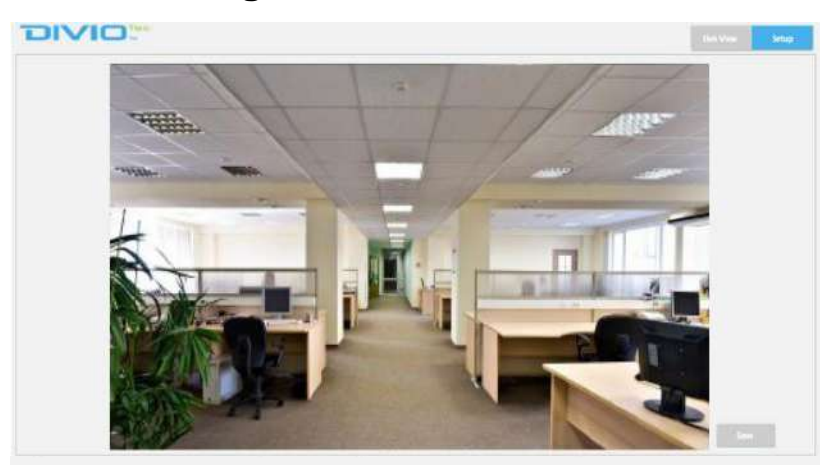

**Basic Settings** 

| Orientation         |              |
|---------------------|--------------|
| Mirror :            |              |
| Rotate :            | 0 90 180 270 |
| Digital Processing  |              |
| Stabilize :         |              |
| Sharpness Adjust :  | 0 100 50     |
| Saturation Adjust : | 0 100 50     |
| Contrast Adjust :   | 0 100 50     |
| Brightness Adjust : | 0 100 50     |
| Hue Adjust :        | 0 100 50     |

### **Brightness Adjust**

Configures the brightness of the image, the range is  $0 \sim 100$ , with 0 being the lowest brightness. Enter the values or adjust the bar to increase or decrease the values. The default value is 50.

#### **Hue Adjust**

Configures the overall hue of the image, the range is 0  $\sim$  100. Increasing the value will adjust the image hue towards red. Decreasing the value will adjust the image hue towards blue. The default value is 50.

# **Restore Settings to Defaults**

Discards all the settings applied to the image and reset to the default settings.

# **Default All Image Settings**

Discards all the settings applied to the image and revert to the previous settings.

# Image - ROI

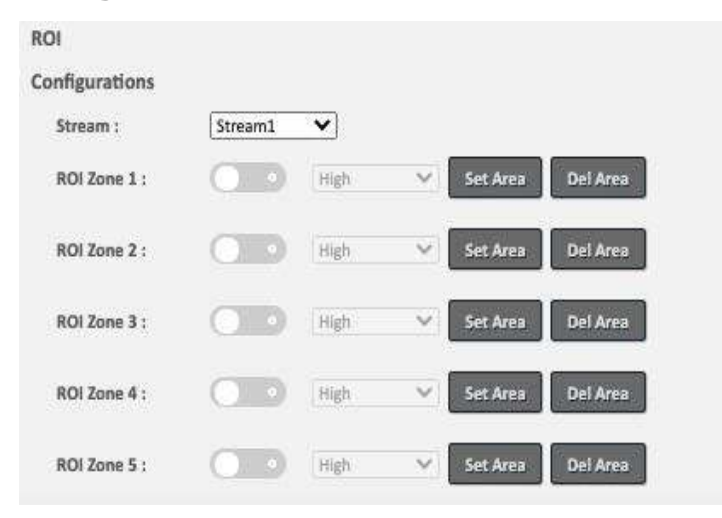

# Configurations

ROI is used to select which areas will be monitored and recorded with higher image quality while using lower image quality for other non-ROI zones to save bandwidth and storage. The instructions below illustrate how to setup ROI.

- 1. Select Stream 1 or Stream 2 to set the ROI on.
- 2. There are 5 ROI zones that can be configured (zone 1  $\sim$  zone 5). Switch to **ON** to enable ROI function. The default is **OFF**.
- 3. Set the image quality of the ROI in the Level drop-down menu, the options are Low, Medium or High.
- 4. Select the area to set the ROI by holding down the mouse button and drag to make a rectangular square, release the button once the desired area is covered.
- 5. Press the **Set Area** button for the setting to take effect. The ROI area will then be seen on the video stream.

6. Press the **Del Area** button or select **OFF** to delete the ROI area.

# Image - Privacy Zone

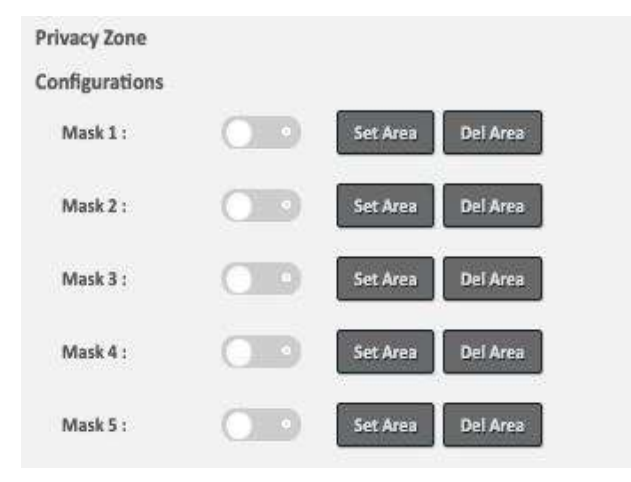

# Configurations

Configures which area of the video stream will be masked for privacy. There are 5 privacy zones that can be configured.

- 1. Select ON to enable Privacy Zone function. The default is OFF.
- 2. Select the area to set the privacy zone by holding down the mouse button and drag to make a rectangular square, release the button once the desired area is covered.
- 3. Press the **Set Area** button for the setting to take effect. The masked area will be filled with black and the label **Mask** will be seen on the video stream.

4. Press the Del Area button or select OFF to delete the privacy zone.

# **Image - Overlay**

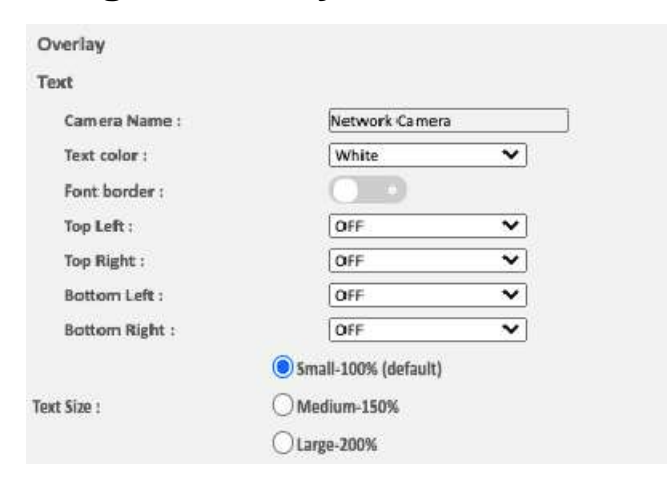

# Overlay

# Camera Name

Specifies a name for the device. The maximum length is 32 characters.

### **Text Color**

Configures the text colour as White, Black, Green, Yellow, or Red.

**Font Border** Enables or Disables the Font Border function.

### Content

OFF: The default setting is OFF.
Date/Time: Displays the current date/time.
Camera Name: Displays the device name.
Camera Name + Date/Time: Displays the device name and date/time.
Custom Text: A customized text can be specified here.

There are 4 content positions (Top Left, Top Right, Bottom Left and Bottom Right) to display the camera name, current date/time and text overlay.

### **Text Size**

There are three available options of the Text Size. The available options are **Small-100%(default)**, **Medium-150%**, or **Large-200%**.

#### Save

Save button to apply the configurations, click on this button once all the

# **Network - Basic**

| Network Basic      |                   |                   |
|--------------------|-------------------|-------------------|
| IPv4 Settings      |                   |                   |
| DHCP :             | 00                |                   |
| IP Address :       | 192.168.1.118     |                   |
| Subnet Mask :      | 255.255.255.0     |                   |
| Gateway :          | 192.168.0.254     |                   |
| Primary DNS :      | 192.168.0.1       |                   |
| Secondary DNS :    | 192.168.0.2       |                   |
| System Settings    |                   |                   |
| HTTP Port :        | 80                | (80, 1025~65535)  |
| HTTPS Port :       | 443               | (443, 1025~65535) |
| Hardware Address : | 58:e8:76:60:55:f3 |                   |
| IPv6 Settings      |                   |                   |
| IPv6 :             |                   |                   |
| IPv6 Auto :        |                   |                   |
| IPv6 Auto Mode :   | Stateless         | ×                 |
| Link-Local :       |                   |                   |
| IPv6 Address :     |                   |                   |
| Address Prefix :   | 64 (0~127)        |                   |
| Default Route :    |                   |                   |
| DNS :              |                   |                   |

# IPv4 Settings

Enables or disables DHCP, use this feature if the camera is connected to a network with DHCP server.

To manually configure an IP address, disable DHCP and input the IP address, subnet mask, default gateway, primary and secondary DNS server address.

# **System Settings**

# **HTTP Port**

Configures the HTTP port number of the web configuration menu.

# **HTTPS Port**

Configures the HTTPS port number of the web configuration menu.

# Hardware Address

Unique MAC address for each camera device.

# **IPv6 Settings**

Enables or disables IPv6 function.

To manually input an IP address, enable IPv6 and input the address prefix, default route, enable/disable router advertisement and DNS server address.

# Basic Cont.

Link Speed

Speed and Duplex :

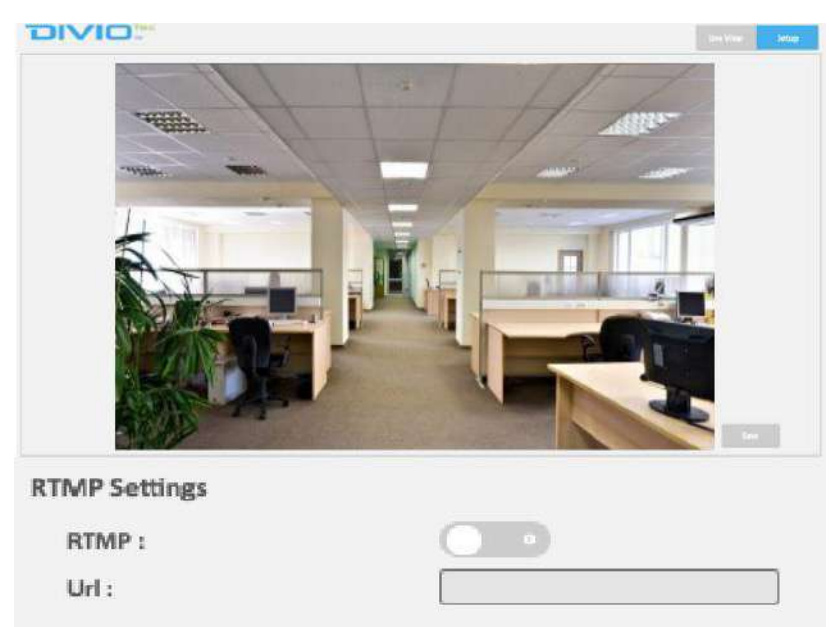

Auto

v

24

# **RTMP Settings**

Enables or disables RTMP function. Enter website link if necessary.

# Link Speed

# **Speed and Duplex**

The available options are Auto, 100Mbps Full Duplex, 100Mbps Half Duplex, 10Mbps Full Duplex, or 10Mbps Half Duplex.

# **Network - FTP**

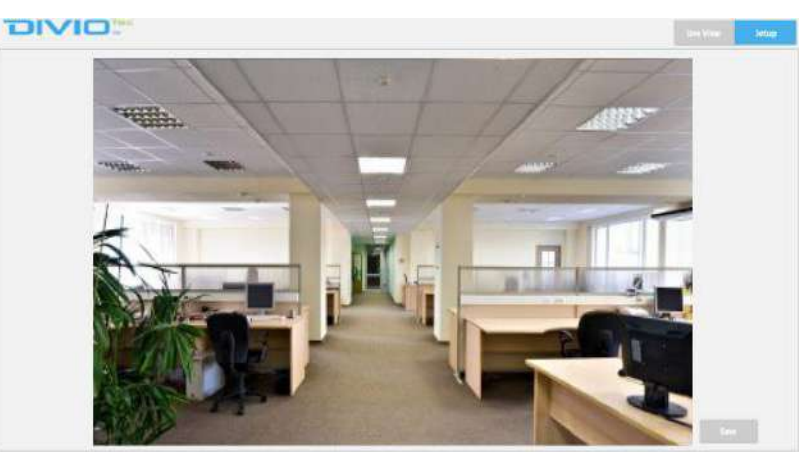

#### FTP

#### Configurations

| Enable :           | 00       |        |
|--------------------|----------|--------|
| Username :         | adminftp |        |
| Password :         |          |        |
| Re-type Password : |          |        |
| Max Connection :   | 10       | (1~10) |

# Configurations Enable

Enables or disables FTP access to this camera. This function is only available when an SD card is inserted. You can access files in the SD card attached to the IP camera.

#### Password

Specifies the FTP login password to access the IP camera.

# **Max Connection**

Specifies the maximum number of FTP connections the IP camera can support.

#### Save

Save button to apply the configurations, click on this button once all the settings are confirmed for the new changes to take effect.

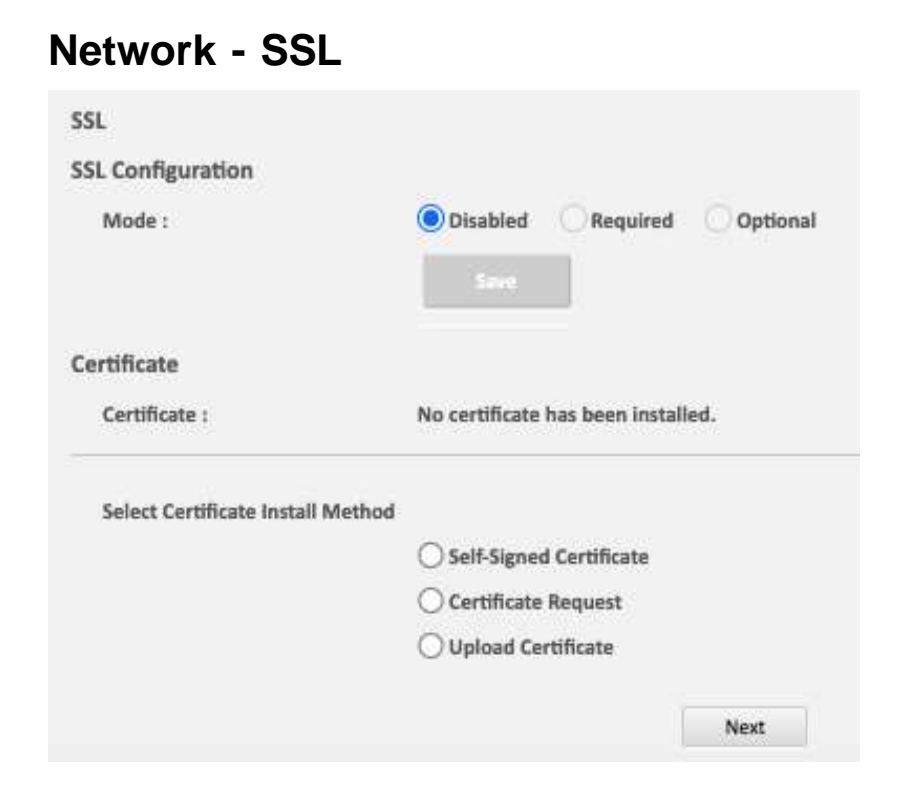

# SSL Configurations Mode

**Disabled:** Support for http only. **Optional:** Support for http & https. **Required:** Support for https only.

# Certificate

# Select Certificate Install Method

Provides options to install a new CA certification.

### Save

Save button to apply the configurations, click on this button once all the settings are confirmed for the new changes to take effect.

# Network - 802.1x

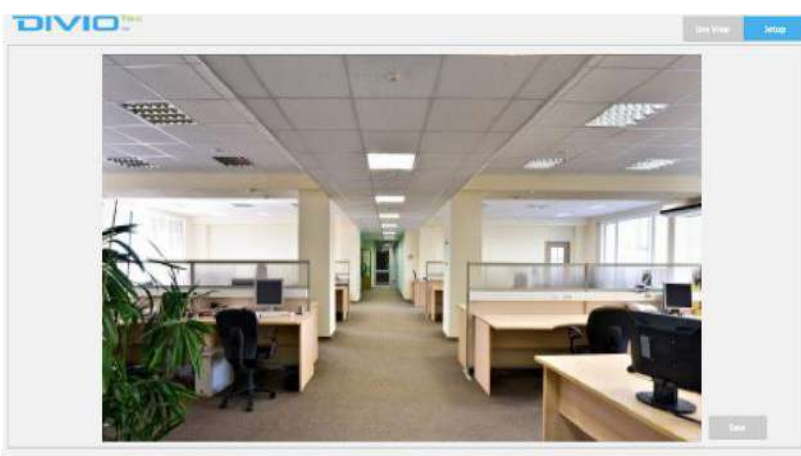

802.1x

802.1x Port Security

Protocol :

None 🗸

# 802.1x Configurations Protocol

The default is **None** to disable 802.1x function. Select the protocols to enable 802.1x function. The available protocols are **EAP-MD5**, **EAP-TLS**, **EAP-TTLS** or **EAP-PEAP**.

After the protocol has been selected, manually configure the username, password and other required information.

### Save

Save button to apply the configurations, click on this button once all the settings are confirmed for the new changes to take effect.

H.

# **Network - SNMP**

| SNMP<br>Configurations     |         |        |            |   |  |
|----------------------------|---------|--------|------------|---|--|
| No SNMP Server             |         |        |            |   |  |
|                            |         |        |            |   |  |
| Public Community String :  | public  |        |            |   |  |
| Private Community String : | private |        |            |   |  |
| Trap Configuration         |         |        |            |   |  |
| Address :                  | 192,168 | .1.200 |            |   |  |
| Community String :         | public  |        |            |   |  |
| ○ SNMP V3                  |         |        |            |   |  |
| User :                     | initial |        |            |   |  |
| Authentication :           | None    | ~      | Password : |   |  |
| Privacy :                  | None    | ~      | Password : | [ |  |
| Trap Configuration         |         |        |            |   |  |
| Address :                  | 192.168 | 1.200  |            |   |  |
|                            |         |        |            |   |  |
| Download MIB               |         |        |            |   |  |

# **SNMP Configurations**

The available options are No SNMP Server, SNMP V2c, or SNMP V3.

### **No SNMP Server**

Disables SNMP function.

### SNMP V2c

Enables or disables SNMPv2c support. **Community String** Configures the community string. **Trap Configuration** Specifies the destination IP address to send SNMP trap messages.

### SNMP V3

Enables or disables SNMPv3 support. User Configures the SNMPv3 username. Authentication Mode Configures the Authentication mode. The options are None, MD5 andmSHA. Privacy Configures encryption for SNMPv3. The options are DES and AES. Trap Configuration Specifies the destination IP address to send SNMP trap messages. Download MIB Download MIB file for SNMP

#### Save

Save button to apply the configurations, click on this button once all the settings are confirmed for the new changes to take effect.

# **Network - Firewall**

Firewall Configurations Mode : OFF × None × Address1: Protocol : × Address2 : Protocol : None Address3 : None × Protocol : × Address4 : Protocol : None None × Address5 : Protocol : None × Address6 : Protocol : Address7 : None × Protocol : Address8 : Protocol : None ×

# Firewall Configurations Mode

Select **OFF** to disable the filtering of the specified IP address. Select **Allow** or **Deny** in the drop-down menu to specify the type of filtering rule applied to the IP address entered.

#### Address1 to Address8

The IP address and associated protocol (**TCP**, **UDP** or **None**) to filter can be entered here. A total of 8 IP addresses can be added to the list.

### Save

Save button to apply the configurations, click on this button once all the settings are confirmed for the new changes to take effect.

# **Network - LDAP**

| LDAP                 |                                          |
|----------------------|------------------------------------------|
| Configurations       |                                          |
| Enable :             | OFF                                      |
| Server :             |                                          |
| Port :               | 389 (389, 1025~65535)                    |
| Base dn :            | dc=ipcamera,dc=com                       |
| Bind dn template :   | cn=%u,ou=people,dc=ipcamera,dc=com       |
| Search dn template : | cn=%u                                    |
| Administrator :      | cn=admin,ou=groups,dc=ipcamera,dc=com    |
| Operator :           | cn=operator,ou=groups,dc=ipcamera,dc=com |
| Viewer :             | cn=user,ou=groups,dc=ipcamera,dc=com     |

# LDAP Configurations

# Enable

Enables or Disables the LDAP function.

# Save

Save button to apply the configurations, click on this button once all the settings are confirmed for the new changes to take effect.

# **Network - DDNS**

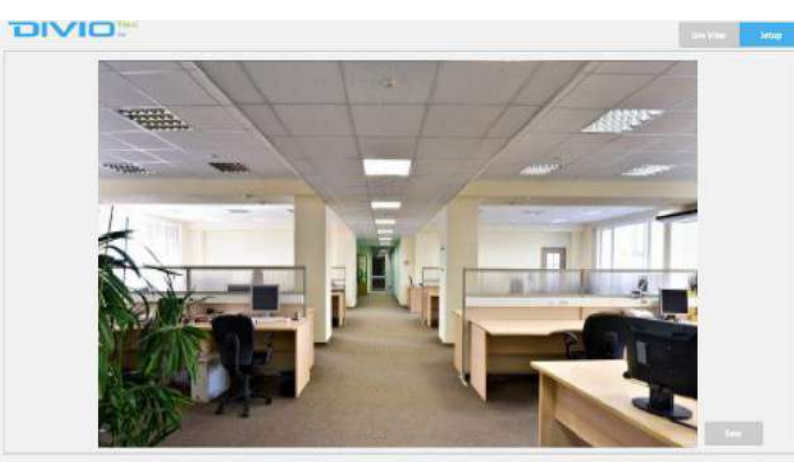

ipcamera DynDNS

v

#### DDNS

#### Configurations

Enable :

Host Name :

**DDNS Server**:

User Name :

Password :

Re-type Password :

# DDNS Configurations

Enables or Disables the DDNS function.

# Save

Save button to apply the configurations, click on this button once all the settings are confirmed for the new changes to take effect.

# **Network - RTSP**

| RTSP              |                                   |   |
|-------------------|-----------------------------------|---|
| Configurations    |                                   |   |
| Authentication :  |                                   |   |
| Port :            | 554 (554,1025~65535)              |   |
| Transfer Method : | O Average 💿 Real time             |   |
| Stream1:          | Enable RTSP unicast stream        |   |
|                   | 🗌 Enable RTSP stream metadata     |   |
|                   | Path : stream1                    |   |
|                   | DSCP : 32 (0~63)                  |   |
| Stream2 :         | <b>Enable RTSP unicast stream</b> |   |
| Stream2 :         | Z Enable RTSP unicast stream      |   |
|                   | Enable RTSP stream metadata       |   |
|                   | Path : stream2                    | Ĭ |
|                   | DSCP : 32 (0~63)                  |   |
| Stream3 :         | Z Enable RTSP unicast stream      |   |
|                   | 🗌 Enable RTSP stream metadata     |   |
|                   | Path : stream3                    |   |
|                   | DSCP : 32 (0~63)                  |   |

# RTSP Configurations Authentication

Enables or disables verification of the account and password. The account and password are same as the camera's login account and password.

### Port

Configures the port number for stream 1 to stream 3. The range is  $554/1025 \sim 65535$ .

# **Transfer Method**

The available options are Average, or Real Time.

# Stream 1 to Stream 3

Enables or disables RTSP unicast for stream 1 to stream 3. The RTSP port number and pathname for each stream can be configured here.

### Default URL Path of Stream 1 to Stream 3

Stream 1: rtsp://cameraIP/stream1 Stream 2: rtsp://cameraIP/stream2 Stream 3: rtsp://cameraIP/stream3

# **RTSP Cont.**

Multicast

Stream1:

Stream2 :

| Video IP :                                                                                                    | 225.96.85.2                                                                                           | 43                                                                                   |
|----------------------------------------------------------------------------------------------------|----------------------------------------------------------------------------------------------------|--------------------------------------------------------------------------------------|
| Video Port :                                                                                                    | 5000                                                                                                  | (1025~65535)                                                                         |
| Audio IP :                                                                                                    | 226.96.85.2                                                                                           | 43                                                                                   |
| Audio Port :                                                                                                    | 5002                                                                                                  | (1025~65535)                                                                         |
| Meta IP :                                                                                                    | 227.96.85.2                                                                                           | 43                                                                                   |
| Mata Port :                                                                                                    | 5004                                                                                                  | (1025~65535)                                                                         |
| Path :                                                                                                    | stream1m                                                                                              |                                                                                      |
|                                                                                                    |                                                                                                    |                                                                                      |
| TTL :                                                                                                    | 255<br>TSP multicast                                                                                  | (0"255)<br>stream                                                                    |
| TTL :<br>Enable R<br>Always n<br>Video JP :                                                                                     | 255<br>TSP multicast<br>nulticast                                                                     | (0°255)<br>stream                                                                    |
| TTL :<br>Enable R<br>Always n<br>Video IP :<br>Video Port :                                                                     | 255<br>TSP multicast<br>nulticast<br>228.96.85.2                                                      | (0°255)<br>stream<br>43                                                              |
| TTL :<br>Enable R<br>Always n<br>Video IP :<br>Video Port :<br>Audio IP :                                                       | 255<br>TSP multicast<br>228.96.85.2<br>6000<br>229.96.85.2                                            | (0°255)<br>stream<br>43<br>(1025~65535)<br>43                                        |
| TTL :<br>Enable R<br>Always n<br>Video IP :<br>Video Port :<br>Audio IP :<br>Audio Port :                                       | 255<br>TSP multicast<br>228.96.85.2<br>6000<br>229.96.85.2<br>6002                                    | (0°*255)<br>stream<br>43<br>(1025~65535)<br>43<br>(1025~65535)                       |
| TTL :<br>Enable R<br>Always n<br>Video IP :<br>Video Port :<br>Audio IP :<br>Audio Port :<br>Meta IP :                          | 255<br>TSP multicast<br>228.96.85.2<br>6000<br>229.96.85.2<br>6002<br>230.96.85.2                     | (0°255)<br>stream<br>43<br>(1025~65535)<br>43<br>(1025~65535)<br>43                  |
| TTL :<br>Enable R<br>Always n<br>Video IP :<br>Video Port :<br>Audio IP :<br>Audio Port :<br>Meta IP :<br>Mata Port :           | 255<br>TSP multicast<br>228.96.85.2<br>6000<br>229.96.85.2<br>6002<br>230.96.85.2<br>6004             | (0°*255)<br>stream<br>43<br>(1025~65535)<br>43<br>(1025~65535)<br>43<br>(1025~65535) |
| TTL :<br>Enable R<br>Always n<br>Video IP :<br>Video Port :<br>Audio IP :<br>Audio Port :<br>Meta IP :<br>Mata Port :<br>Path : | 255<br>TSP multicast<br>228.96.85.2<br>6000<br>229.96.85.2<br>6002<br>230.96.85.2<br>6004<br>stream2m | (0°255)<br>stream<br>43<br>(1025~65535)<br>43<br>(1025~65535)<br>43<br>(1025~65535)  |

# Multicast (Stream 1 to Stream 3) Enable RTSP Multicast

Enables or disables RTSP multicast streaming.

### **Always Multicast**

Check this option to enable the video stream to start multicast streaming without using RTCP.

### Video IP

Configures the multicast address to stream video.

### Video Port

Configures the port number of the video stream.

### Audio IP

Configures the multicast address to stream audio.

### Audio Port

Configures the port number of the audio stream.

# Meta IP

Configures the multicast address for the html meta.

### Meta Port

Configures the port number of the html meta.

# **RTSP Cont.**

Stream3 :

| Video IP :   | 231.96.89 | .243         |
|--------------|-----------|--------------|
| Video Port : | 7000      | (1025~65535) |
| Audio IP :   | 232.96.85 | .243         |
| Audio Port : | 7002      | (1025~65535) |
| Meta IP :    | 233.96.89 | .243         |
| Mata Port :  | 7004      | (1025~65535) |
| Path :       | stream3m  | 1            |
| ITL:         | 255       | (0~255)      |

# Path

Configures the URL address of the video stream.

# TTL

Configures the time-to-live threshold of the multicast datagram before it is discarded by the router.

# Save

Save button to apply the configurations, click on this button once all the settings are confirmed for the new changes to take effect.

H.

# **Network - Bonjour**

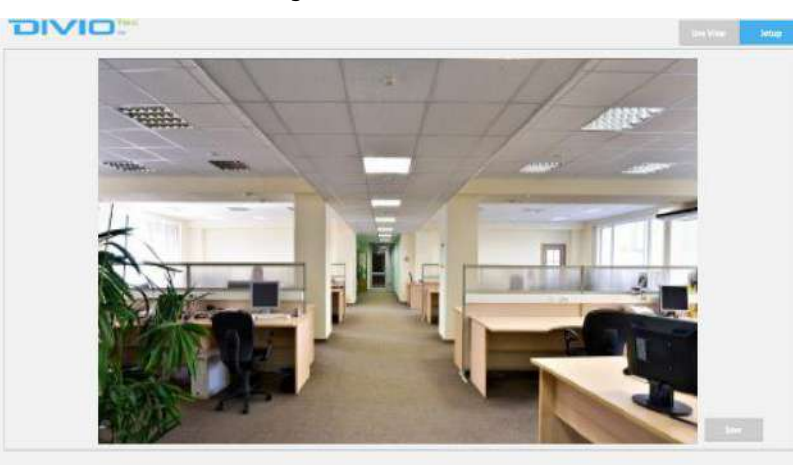

Bonjour Configurations Enable

Enables or Disables the Bonjour function.

H

Bonjour

Configurations

Enable :

# **Network - Upnp**

Configurations

Enable :

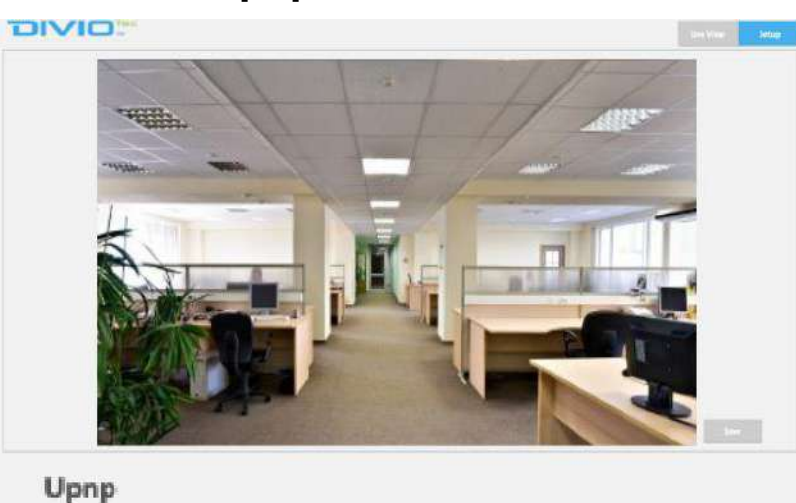

Upnp Configurations Enable

36

Enables or Disables the Upnp function.

H

ONVIE Time Zone :

# System - Date/Time

| Date/Time              |                                |    |
|------------------------|--------------------------------|----|
| Current Server Time    |                                |    |
| Date : 2021/03/19      | Time : 10:37:30                |    |
| Display Format Setting |                                |    |
| Display Format :       | YYYY/MM/DD 💙                   |    |
| Time Settings          |                                |    |
|                        | ODHCP                          |    |
|                        | O Manual tw.pool.ntp.org       |    |
| Time Server :          | Synchronize with computer time | Do |
|                        | O Manually setting             |    |
| 'ime Zone Setting      |                                |    |
| Time Zone :            | Asia 🗸 Bangkok                 | ~  |

CST-8

# Date/Time Configurations Display Format

Displays the current date and time. There are various formats to select from the drop-down menu.

# **Time Setting**

# **Time Server**

**DHCP:** If your DHCP server provides NTP server information, select this setting to enable NTP information retrieval. **Manual:** Select this option to configure the NTP server address manually for date and time synchronization.

# Sync with computer time

Manually synchronize with the current computer date and time.

# Manually setting

Manually define the date and time. The format is **yyyy/mm/dd** or **hh:mm:ss**.

# **Time Zone Setting**

### Time Zone

Select the time zone relevant to your location in the drop-down menu.

### Save

Save button to apply the configurations, click on this button once all the settings are confirmed for the new changes to take effect.

# **System - Maintenance**

Maintenance

System Information

| camC1Q.DV0010     |  |  |  |  |  |
|-------------------|--|--|--|--|--|
| NBR126PA          |  |  |  |  |  |
| TSCB31002007      |  |  |  |  |  |
| 58:e8:76:60:55:f3 |  |  |  |  |  |
|                   |  |  |  |  |  |

#### **Firmware Update**

Choose a bin file to upgrade camera.

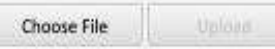

Reboot Camera

During reboot camera connection will be lost.

#### Reset to Default

Reset all the camera parameters to the default settings except IP address.

**Reset to Factory Default** 

Reset all of the camera parameters to default.

Download Log File

System Information Firmware Version Displays the current firmware version.

**Model Name** Displays the IP camera model number.

**Serial Number** Displays the IP camera serial number.

MAC Address Displays the IP camera MAC number.

# **Firmware Update**

To update the camera's firmware, click on the **Browse** button and locate the firmware image file, once the file is selected, press the **Upload** button

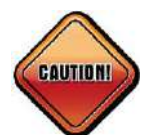

During update, please do not disconnect the network cable, reset or power off the IP camera, as you may damage the device.

# **Reboot Camera**

Click this button to reboot the camera.

# **Reset to Default**

Click this button to restore all the camera's setting back to factory default except IP address (keeps all the settings on the **Network Basic** setting page).

# Maintenance Cont.

Reset all the camera parameters to the default settings except IP address.

**Reset to Factory Default** 

Reset all of the camera parameters to default.

Download Log File

#### Backup

Download a full backup file of camera settings

Download Now

#### Restore

Choose a backup file to restore camera settings

Upland and Restore

NOTE: Restoring will cause the camera to restart.

Video System

Video System :

Choose File

Switch Video System

NOTE:Switch video system will cause the camera to restart and reset default

NTSC

OPAL

Focus

D/N Auto Focus Calibration :

NOTE: It will take time to focus during day/night switch.

#### **Reset to Factory Default**

Click this button to restore all the camera's setting back to factory default, including IP address (default is 192.168.1.168).

# **Download Log File**

Records all the status information of the camera in list format when the camera is connecting to the PC. Downloads the log file to the computer as a text file.

# Backup

# **Download Now**

Downloads the current camera settings to a backup file.

# Restore

### **Update and Restore**

Click on the **Browse** button and locate the backup file, once the file is selected, press the **Update and Restore** button to restore camera settings.

# Video System

Options to switch between NTSC or PAL video system. The camera will restart and reset to default after switching the video system.

### **D/N Auto Focus Calibration**

Enables or disables auto focus calibration for day/night control.

# System - User Management

**User Management** 

**Admin Setting** 

| Admin :            | Admin |  |  |  |  |  |
|--------------------|-------|--|--|--|--|--|
| Password :         | ••••  |  |  |  |  |  |
| Re-type Password : |       |  |  |  |  |  |

#### **User List**

#### **User Information**

Password :

Access Level : Username :

Re-type Password :

| Admins | Views |
|--------|-------|
|        |       |
|        |       |
|        | 1     |
|        |       |
|        |       |

# **Admin Setting**

### Admin

The default username is admin. Users cannot change it.

### Password

Set up the password for administrator's authorization.

### **Re-type Password**

Retype the same password to confirm.

# **User List**

Displays user accounts available on the camera.

Press **New User** to add a new account and set up the authorization level of this user from the following **User Information**. Press **Give Up** to delete the new user if you do not want to set up continually.

To delete an account, press the **Delete User** button.

# User Management Cont.

| Admin :            | Admin<br>••••<br>•••• |  |  |  |  |  |
|--------------------|-----------------------|--|--|--|--|--|
| Password :         |                       |  |  |  |  |  |
| Re-type Password : |                       |  |  |  |  |  |
|                    |                       |  |  |  |  |  |

#### **User Information**

Access Level : Username :

Password :

Re-type Password :

| Admins | Views |   |
|--------|-------|---|
|        |       |   |
|        |       | 8 |
|        |       |   |

# **User Information**

This section allows users to set up each new user's authorization level. A total of ten accounts can be created for **Admins/Views**.

### **Access Level**

Admins: Has full control (read/write) over every configuration menu item. Views: Only has access (read) to the live view of the camera (main screen).

### **User Name**

Username must be at least 1 and up to 16 characters.

#### Password

Password must be at least 1 and up to 16 characters.

# Re-type Password

Retype the same password to confirm.

#### Save

Save button to apply the configurations, click on this button once all the settings are confirmed for the new changes to take effect.

System - Homepage Layout Logo Graph A customized logo(GIF,JPG or PNG) can be uploaded for main page. It will be resized to 240x40 pixel to replace the previous logo.

# Logo Graph

This section allows users to set up a customized logo(GIF, JPG, or PNG) for main page.

The available options are **Default**, or **Customer**.

Click on the **Choose File** button and choose the logo file, once the file is selected, press the **Upload** button to upload the logo.

Enter a website link if necessary.

# **Event - Alarm Handler**

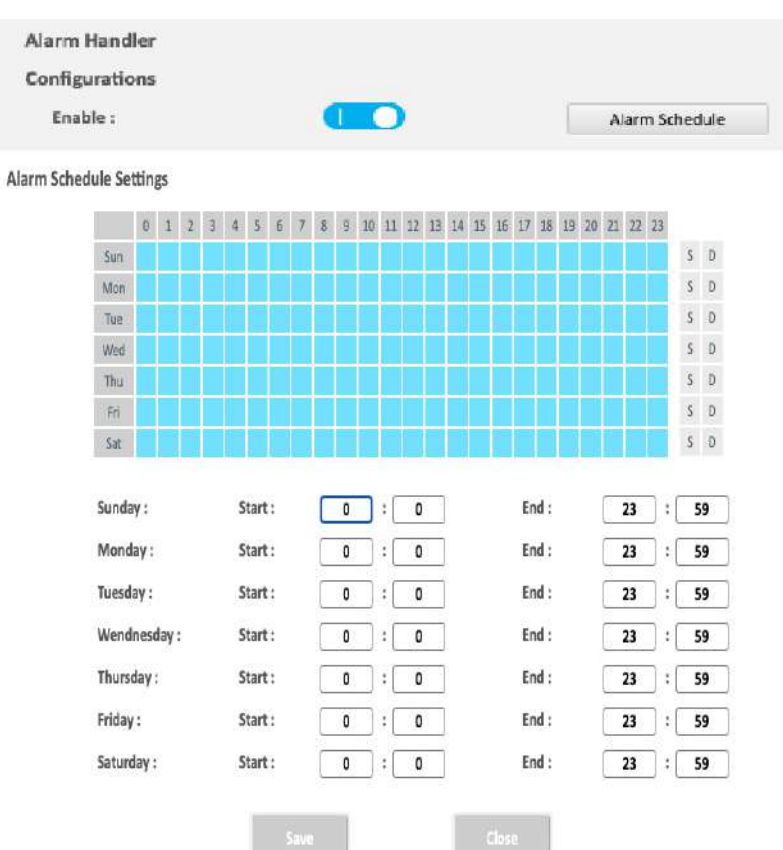

# Alarm Handler Configurations Enable

Enables or disables the alarm schedule setup.

# **Alarm Schedule Settings**

# S

Press  ${\boldsymbol{\mathsf{S}}}$  for a particular weekday to set up a 24-hour schedule automatically.

# D

Press  ${\bf D}$  for a particular weekday to clear all the previous scheduled settings automatically.

Configure the scheduled time by holding down the mouse button and clicking the time block to enable the schedule settings on the selected time. A light blue color on the time block indicates that the alarm schedule is enabled, while a light grey color indicates that the alarm schedule is disabled.

Alternatively, you can manually enter numbers to configure the hours and minutes from start to end for all weekdays.

#### Save

Save button to apply the configurations, click on this button once all the settings are confirmed for the new changes to take effect.

#### Close

Press to leave this schedule setting page.

# **Event - Motion Detection**

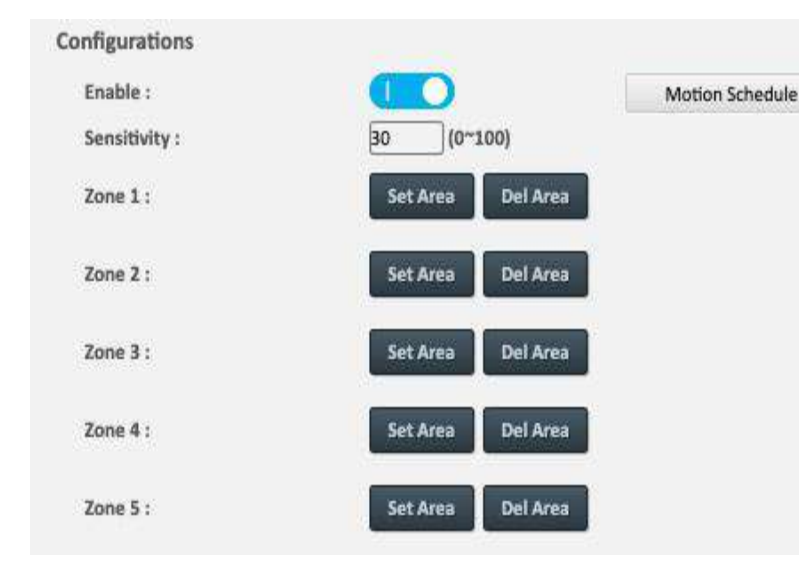

# **Motion Configurations**

This section configures which area of the live video will be monitored for detecting motion.

#### Enable

Enables or disables motion detection function.

#### Sensitivity

Configures the sensitivity of motion detection, the range is 0 to 100.

# Zone1 to Zone5 Setup

Configures the type of area layout to use for motion detection. You can configure up to 5 zones. The instructions below illustrate how to set up 5 zones.

- 1. To create zone 1, on the live video screen, select the area to set the zone by holding down the mouse button and drag to make a rectangular square, release the button once the desired area is covered.
- 2. Press the Set Area button in zone 1 to set this area as motion zone 1.
- 3. Repeat the above steps to create motion areas for zones 2 to 5.

To delete an area, find the motion zone number you would like to remove, and press the **Del Area** button.

# **Motion Detection Cont.**

Motion Schedule Settings

|        | 0     | 1      | 2 | - | 4   | 5     | 6  | 7 | 8 | 9  | 10 | 11 | 22 | 13 | 14      | 15 | 16   | 17 | 18   | 19 | 20 | 21 | 22 | 23 |   |            |
|--------|-------|--------|---|---|-----|-------|----|---|---|----|----|----|----|----|---------|----|------|----|------|----|----|----|----|----|---|------------|
| Sun    |       |        |   |   |     |       |    |   |   |    |    |    |    |    |         |    |      |    |      |    |    |    |    |    | S | D          |
| Mon    |       |        |   |   |     |       |    |   |   |    |    |    |    |    |         |    |      |    |      |    |    |    |    |    | S | D          |
| Tue    |       |        |   |   | 0   |       |    |   |   |    | 0  |    |    |    |         |    |      |    |      |    |    |    |    |    | S | D          |
| Wed    |       |        |   |   |     |       |    |   |   |    |    |    |    |    |         |    |      |    |      |    |    |    |    |    | 5 | D          |
| Thu    |       |        |   |   |     |       |    |   |   |    |    |    |    |    |         |    |      |    |      |    |    |    |    |    | S | D          |
| Fri    |       |        |   |   |     |       |    |   |   |    |    |    |    |    |         |    |      |    |      |    |    |    |    |    | S | D          |
| Sat    |       |        |   |   | 0   |       |    |   |   |    | Ú. |    | 1  |    |         |    |      |    |      |    |    |    |    |    | S | D          |
| 27002  |       |        |   |   | 312 | 100   |    |   | - | 05 | _  |    |    | -  |         |    |      | 25 | 40   |    |    |    | 32 | -  | _ |            |
| Sunda  | iy :  |        |   |   | S   | tart  | 1  |   | L | 0  |    | :[ | 0  |    |         |    |      | Er | id : |    |    |    | 23 | :  |   | 9          |
| Mond   | lay : |        |   |   | 5   | itart | į. |   | C | 0  |    | :[ | 0  |    |         |    |      | Er | id : |    |    |    | 23 | ]: |   | 9          |
| Tuesd  | ay :  |        |   |   | S   | itart |    |   | C | 0  |    | :[ | 0  |    |         |    |      | Er | id : |    |    |    | 23 | ]: |   | 59         |
| Wend   | nes   | day    |   |   | S   | tart  | 2  |   | C | 0  |    | :[ | 0  |    |         |    |      | Er | id : |    |    |    | 23 | ]: |   | 59         |
| Thurs  | day   |        |   |   | S   | itart |    |   |   | 0  |    | :[ | 0  |    | ji<br>j |    |      | Er | id : |    |    |    | 23 | ]: |   | 9          |
| Friday | 1:    |        |   |   | S   | itart | l  |   | C | 0  |    | :[ | 0  |    |         |    |      | Er | ıd : |    |    |    | 23 | :  |   | <b>i</b> 9 |
| Saturo | iay : | i<br>T |   |   | S   | itart | i; |   | C | 0  |    | :[ | 0  |    |         |    |      | Er | id : |    |    |    | 23 | ]: |   | <b>i</b> 9 |
|        |       |        |   |   |     |       |    |   |   |    |    |    |    |    |         |    |      |    |      |    |    |    |    |    |   |            |
|        |       |        |   |   |     |       |    |   |   |    |    |    |    |    |         |    | Clos |    |      |    |    |    |    |    |   |            |

# Motion Schedule Settings

Press  ${\boldsymbol{\mathsf{S}}}$  for a particular weekday to set up a 24-hour schedule automatically.

# D

Press  ${\bf D}$  for a particular weekday to clear all the previous scheduled settings automatically.

Configure the scheduled time by holding down the mouse button and clicking the time block to enable the schedule settings on the selected time. A light blue color on the time block indicates that the alarm schedule is enabled, while a light grey color indicates that the alarm schedule is disabled.

Alternatively, you can manually enter numbers to configure the hours and minutes from start to end for all weekdays.

### Save

Save button to apply the configurations, click on this button once all the settings are confirmed for the new changes to take effect.

#### Close

Press to leave this schedule setting page.

# **Event - Tampering Alarm**

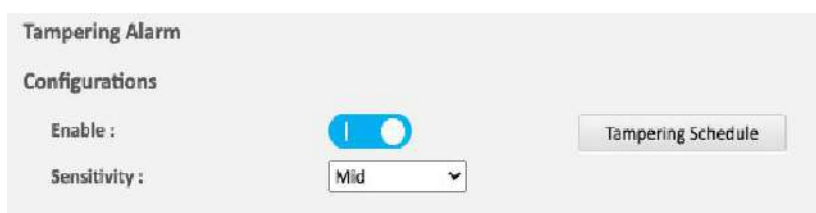

**Tampering Schedule Settings** 

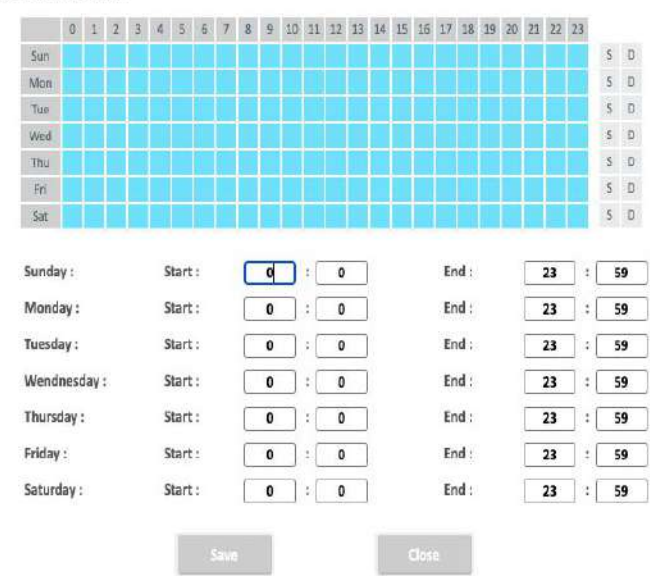

# **Tampering Alarm Configurations** Enable

Enables or disables tampering alarm function.

# Sensitivity

Configures the sensitivity level of tampering alarm, the options are High, Mid and Low.

# **Tampering Schedule Settings** S

Press **S** for a particular weekday to set up a 24-hour schedule automatically.

# D

Press **D** for a particular weekday to clear all the previous scheduled settings automatically.

Configure the scheduled time by holding down the mouse button and clicking the time block to enable the schedule settings on the selected time. A light blue color on the time block indicates that the alarm schedule is enabled, while a light grey color indicates that the alarm schedule is disabled.

Alternatively, you can manually enter numbers to configure the hours and minutes from start to end for all weekdays.

#### Save

Save button to apply the configurations, click on this button once all the settings are confirmed for the new changes to take effect.

### Close

Press to leave this schedule setting page.

# **Event - Audio Detection**

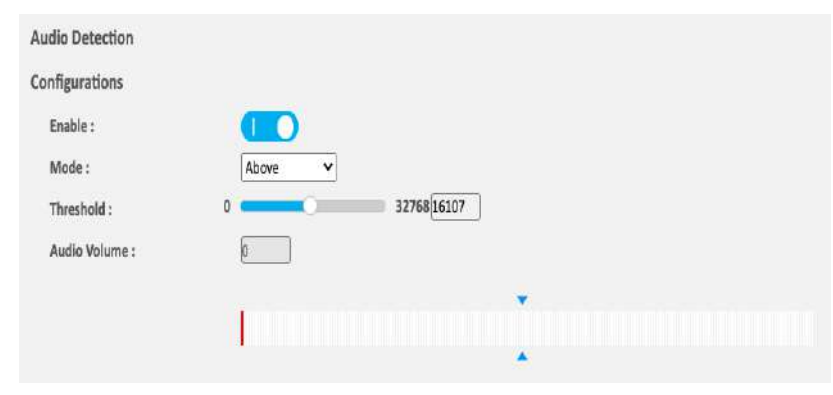

# Audio Detection Configurations

Enables or disables audio detection function.

# Mode

The available options are Above, or Under.

# Threshold

Configures the threshold of audio detected, the range is  $0 \sim 32768$ , with 0 being the lowest. Enter the values or adjust the bar to increase or decrease the values. The default value is 16107.

# Audio Volume

Shows the volume of the audio detected.

# Save

Save button to apply the configurations, click on this button once all the settings are confirmed for the new changes to take effect.

# **Event - Network Loss Detection**

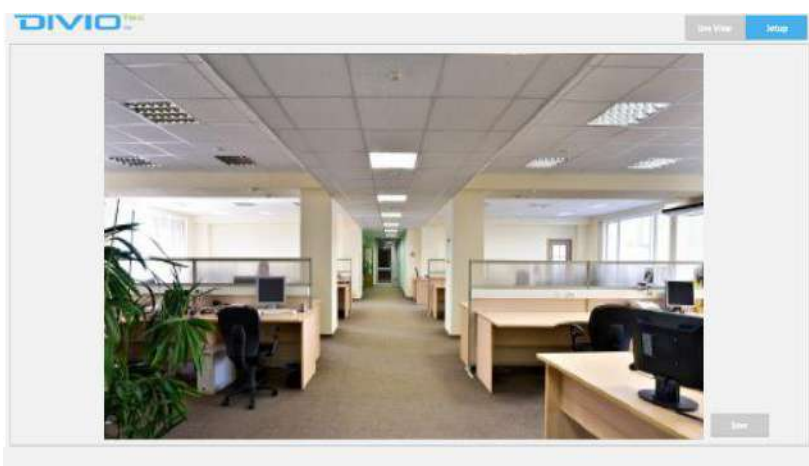

**Network Loss Detection** 

Configurations

Enable :

# Network Loss Detection Configurations Enable

Enables or disables network loss detection function.

# Save

Save button to apply the configurations, click on this button once all the settings are confirmed for the new changes to take effect.

# **Event - FTP Upload**

| FTP Upload                    |                    |
|-------------------------------|--------------------|
| FTP Upload Handler            |                    |
| Enable :                      |                    |
| Trigger Alarm Detection :     | 0                  |
| Trigger Motion Detection :    | 0                  |
| Trigger Tampering Detection : | 0                  |
| Trigger Object Detection :    |                    |
| Trigger Audio Detection :     |                    |
| Trigger Scheduled :           | 0                  |
| RemoteServer                  |                    |
| Host Address :                |                    |
| Port :                        | 21 (21,1025~65535) |
| Username :                    |                    |
|                               |                    |

Sub Folder

~

# Password :

Image Destination :

| F | TΡ | Uplo | bad | Hand    | ler ( | Conf | iaur | atio | ns |
|---|----|------|-----|---------|-------|------|------|------|----|
| • | •• | Opi  | Jua | i iuiiu |       |      | -gai | auvi |    |

Configures which type of event trigger to enable and the FTP server address that the camera will connect to. The options are:

- Trigger Alarm Detection
- Trigger Motion Detection
- Trigger Tampering Alarm
- Trigger Object Detection
- Trigger Scheduled

# **Remote Server**

### **Host Address**

Specifies the host name or IP address of the FTP server.

#### Port

Specifies the port number of the FTP server.

#### Username

Specifies the login username for the FTP server.

#### Password

Specifies the login password for the FTP server.

#### **Image Destination**

The available options are Single Folder, or Sub Folder.

#### Save

Save button to apply the configurations, click on this button once all the settings are confirmed for the new changes to take effect.

SN

# **Event - SMTP Notification**

# **SMTP** Notification

# **SMTP Notification Handler**

| Trigger Alarm Detection :     |  |  |  |  |  |  |
|-------------------------------|--|--|--|--|--|--|
| Trigger Motion Detection :    |  |  |  |  |  |  |
| Trigger Tampering Detection : |  |  |  |  |  |  |
| Trigger Object Detection :    |  |  |  |  |  |  |
| Trigger Audio Detection :     |  |  |  |  |  |  |
| /TP Server                    |  |  |  |  |  |  |

| From :           |                               |
|------------------|-------------------------------|
| Host Address :   |                               |
| Port :           | 25 (25, 465, 587, 1025~65535) |
| Username :       |                               |
| Password :       |                               |
| Authentication : | NO_AUTH ¥                     |

# **SMTP Notification Configurations**

This section configures the SMTP mail server address that the camera will use for sending emails.

#### From

Specifies the email address of the sender.

# **Trigger Event**

Configures which type of event trigger to enable and the SMTP server address that the camera will connect to. The options are:

- Trigger Alarm Detection
- Trigger Motion Detection
- Trigger Tempering Detection
- Trigger Object Detection
- Trigger Audio Detection

#### Message

Specifies the message content.

#### Subject

Specifies the subject of the message.

#### Attach JPEG Snapshot

Enables or disables email delivery of trigger event snapshots.

#### Save

Save button to apply the configurations, click on this button once all the settings are confirmed for the new changes to take effect.

# **SMTP Notification Cont.**

| SMTP Server      |                               |
|------------------|-------------------------------|
| From :           |                               |
| Host Address :   |                               |
| Port :           | 25 (25, 465, 587, 1025~65535) |
| Username :       |                               |
| Password :       |                               |
| Authentication : | NO_AUTH 🗸                     |

#### **Recipient List**

| Enable | No | Email | Alarm | Motion | Tampering | Object | Audio |
|--------|----|-------|-------|--------|-----------|--------|-------|
|        | 1  |       |       |        |           |        |       |
|        | 2  |       |       |        |           |        |       |
|        | 3  |       |       |        |           |        |       |
|        | 4  |       |       |        |           |        |       |
|        | 5  | []    |       |        |           |        |       |
|        | 6  |       |       |        |           |        |       |
|        | 7  |       |       |        |           |        |       |
|        | 8  | []    |       |        |           |        |       |
|        | 9  |       |       |        |           |        |       |
|        | 10 |       |       |        |           |        |       |

# **SMTP Server**

This section configures the SMTP mail server address that the camera will use for sending emails.

#### From

Specifies the email address of the sender.

#### **Host Address**

Specifies the host name or IP address of the SMTP mail server.

#### **Port Number**

Specifies the port number of the SMTP mail server.

# Username

Specifies the login username for the SMTP mail server.

### Password

Specifies the login password for the SMTP mail server.

Specifies the SMTP server authentication mode, the options are **NO\_AUTH**, **SMTP\_PLAIN**, **LOGIN** and **TLS\_TLS**.

# **Receipient List**

Specifies the email address to send the email when an event is triggered by **Alarm, Motion, Tampering** or **Object**. A maximum of 10 email addresses can be configured.

# Save

Mount

#### 

# **Event - Network Storage**

| Network Storage               |             |
|-------------------------------|-------------|
| Network Storage Handler       |             |
| Enable :                      |             |
| Trigger Alarm Detection :     |             |
| Trigger Motion Detection :    |             |
| Trigger Tampering Detection : |             |
| Trigger Object Detection :    |             |
| Trigger Audio Detection :     |             |
| Trigger Scheduled :           |             |
| Recipient Setup               |             |
| Network Storage Status :      | not_mounted |
| Network address :             | [           |
| Share :                       |             |
| Record Type :                 | Video 🗸     |
| Login Certificate             |             |
| Username :                    |             |
| Password :                    |             |
| Mount And Remove Network S    | torage      |
|                               |             |

Remove

# Network Storage Configurations Network Storage

This section configures the network storage server address that the camera will use when an event trigger is detected.

# **Trigger Event**

Configures which type of event trigger to enable and the network storage server that the camera will connect to. The options are:

- Enable Trigger Alarm Detection
- Enable Trigger Motion Detection
- Enable Trigger Tampering Detection
- Enable Object Detection
- Enable Audio Detection
- Enable Trigger Scheduled

# Receipient List Network Storage Status

# Network Storage Status

Displays the current connection status with the network storage server. (not\_mounted or ok)

#### **Network Address**

Specifies the IP address of the network storage server.

#### Share

Specifies the shared folder name on the network storage server.

### **Record Type**

Specifies the event trigger action. The options are **Snapshot** and **Video**.

# Network Storage - Cont.

| Network Storage               |             |
|-------------------------------|-------------|
| Network Storage Handler       |             |
| Enable :                      | 00          |
| Trigger Alarm Detection :     |             |
| Trigger Motion Detection :    |             |
| Trigger Tampering Detection : |             |
| Trigger Object Detection :    |             |
| Trigger Audio Detection :     |             |
| Trigger Scheduled :           |             |
| Recipient Setup               |             |
| Network Storage Status :      | not_mounted |
| Network address :             | [           |
|                               | -           |

Share :

Record Type :

| Galan | - |  |
|-------|---|--|

#### Login Certificate

Username :

Password :

Mount And Remove Network Storage

Mount

Remove

# Login Certificate

### **Username and Password**

Specifies the login username and password for the network storage server.

# Mount and Remove Network Storage

#### Mount

Set up a network connection with the network storage server. All the video recordings or snapshots from event triggers will be uploaded to the network storage server. After the setting is complete, the **Network Storage Status** field will display **ok**.

#### Remove

Delete the previous setting or set up a new one. After the setting is removed, the **Network Storage Status** field will display **not\_mounted**.

### Save

Save button to apply the configurations, click on this button once all the settings are confirmed for the new changes to take effect.

# **Event - Relay Handler**

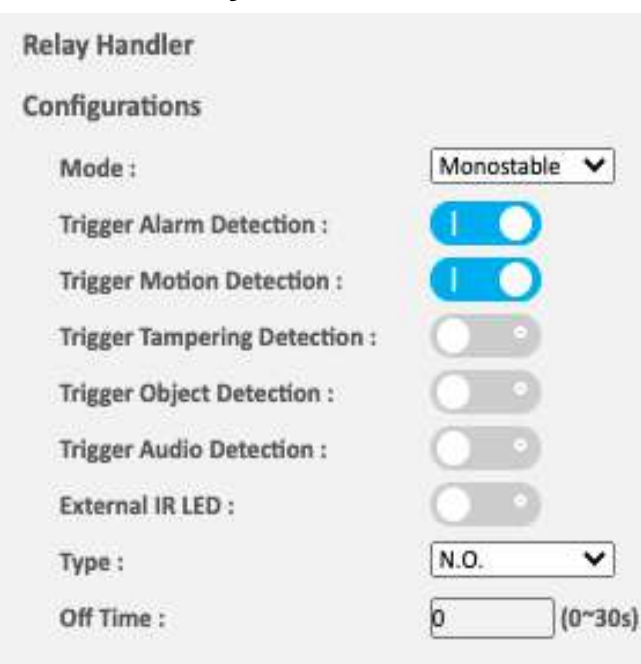

# **Relay Handler Configurations**

This section configures the event trigger options for devices connected to the DI/DO of the camera.

#### Modes

The available options are Monostable, or Bistable.

**Trigger Alarm Detection:** When a signal is detected from Alarm in, the Alarm out will be triggered.

**Trigger Motion Detection:** When a motion detection event is detected, the Alarm out will be triggered.

**Trigger Tampering Detection:** When a tampering alarm event is detected, the Alarm out will be triggered.

**Trigger Object Detection:** When an object detection event is detected, the Alarm out will be triggered.

**Trigger Audio Detection:** When an audio detection event is detected, the Alarm out will be triggered.

### Types

The options are N.O. and N.C.

### Off Times

Configure the seconds from 0 to 30 seconds.

# **Event - SD Record Handler**

| SD Record Handler                |   |
|----------------------------------|---|
| Configurations                   |   |
| Enable :                         | 0 |
| Trigger Alarm Detection :        |   |
| Trigger Motion Detection :       |   |
| Trigger Tampering Detection :    | 0 |
| Trigger Object Detection :       |   |
| Trigger Audio Detection :        |   |
| Trigger Network Loss Detection : | 0 |
| Trigger Scheduled :              | 0 |

# **SD** Information

| vailable :   | 0 MBytes       | Format SD Card |
|--------------|----------------|----------------|
| sage :       | 0% (0 / 0) MBy | rtes           |
| tatus :      | not_mounted    |                |
| verwrite :   |                |                |
| ecord Type : | Video          | ~              |

# **SD Record Handler Configurations**

Configures which type of event trigger to enable the SD recording and scheduling function. The following options are available:

- Enable Trigger Alarm Detection
- Enable Trigger Motion Detection
- Enable Trigger Tampering Detection
- Enable Trigger Object Detection
- Enable Trigger Audio Detection
- Enable Trigger Network Loss Detection
- Enable Trigger Scheduled

### Available

If an SD card is installed, this section will display information on the availability of the SD card.

### Usage

If an SD card is installed, this section will display the percentage of the total storage used.

# Format SD Card

Formats the SD card, all data stored on the SD card will be erased if this option is used.

### Status

Displays whether an SD card is installed or not. If an SD card is detected, ok will be displayed; if an SD card is not detected (or a faulty SD card is used), not\_mounted will be displayed.

# SD Record Handler Cont.

| Configurations                   |   |
|----------------------------------|---|
| Enable :                         |   |
| Trigger Alarm Detection :        |   |
| Trigger Motion Detection :       |   |
| Trigger Tampering Detection :    | 0 |
| Trigger Object Detection :       |   |
| Trigger Audio Detection :        |   |
| Trigger Network Loss Detection : | 0 |
| Trigger Scheduled :              | 0 |

| Available :   | 0 MBytes       | Format SD Card |
|---------------|----------------|----------------|
| Usage :       | 0% (0 / 0) MBy | rtes           |
| Status :      | not_mounted    |                |
| Overwrite :   |                |                |
| Record Type : | Video          | <b>v</b>       |

#### Overwrite

Enables or disables SD card overwrite.

# **Record Type**

Configures the recording method to record the stream on to the SD card. The options are Video or Snapshot.

# **Event - TCP Notify**

| .P NOLITY                      |          |              |
|--------------------------------|----------|--------------|
| onfigurations                  |          |              |
| Trigger Alarm Detection :      |          |              |
| - IP Address :                 |          |              |
| - Port :                       | 12345    | (1025~65535) |
| - Message :                    | alarm    |              |
|                                |          |              |
| Trigger Motion Detection :     |          |              |
| - IP Address :                 | [        |              |
| - Port :                       | 12345    | (1025~65535) |
| - Message :                    | motion   |              |
| Trigger Zone1 Motion Detection | on :     |              |
| - Port :                       | 12345    | (1025~65535) |
| - Message :                    | motion   |              |
| Trigger Zone2 Motion Detection | on : 🔘 🖸 |              |
| - IP Address :                 |          |              |
| 12.1                           | 12345    | (1025~65535) |
| - Port :                       |          |              |

# **TCP Notify Configurations**

**Trigger Alarm Detection:** When a signal is detected from **Alarm in**, the **Alarm out** will be triggered.

**Trigger Motion Detection:** When a motion detection event is detected, the **Alarm out** will be triggered.

**Trigger Motion Zone(1-5) Detection:** When a motion event detection in a specified zone is detected, the **Alarm out** will be triggered.

# **TCP Notify Cont.**

| Trigger Zone3 Motion Dete                                                                                                    | ection :                                             |              |
|----------------------------------------------------------------------------------------------------|------------------------------------------------------|--------------|
| - IP Address :                                                                                                    | [                                                    |              |
| - Port :                                                                                                    | 12345                                                | (1025~65535) |
| - Message :                                                                                                    | motion                                               | 14 - 14      |
| Trigger Zone4 Motion Dete                                                                                                    | ection :                                             |              |
| - IP Address :                                                                                                    |                                                      |              |
| - Port :                                                                                                    | 12345                                                | (1025~65535) |
| - Message :                                                                                                    | motion                                               |              |
| Trigger Zone5 Motion Detec                                                                                                    | tion:                                                |              |
| - IP Address :                                                                                                    |                                                      |              |
| - Port :                                                                                                    | 12345                                                | (1025~65535) |
|                                                                                                    |                                                      |              |
| - Message :                                                                                                    | motion                                               |              |
| - Message :<br>Trigger Tampering Detection                                                                                                    | motion                                               |              |
| - Message :<br>Trigger Tampering Detection<br>- IP Address :                                                                                                    | motion                                               |              |
| <ul> <li>Message :</li> <li>Trigger Tampering Detection</li> <li>IP Address :</li> <li>Port :</li> </ul>                                                                                                    | motion<br>n :                                        | (1025~65535) |
| <ul> <li>Message :</li> <li>Trigger Tampering Detection</li> <li>IP Address :</li> <li>Port :</li> <li>Message :</li> </ul>                                                                                                   | n : 12345<br>tampering                               | (1025~65535) |
| - Message :<br>Trigger Tampering Detection<br>- IP Address :<br>- Port :<br>- Message :<br>Trigger Object Detection :                                                                                                    | n :                                                  | (1025~65535) |
| <ul> <li>Message :</li> <li>Trigger Tampering Detection</li> <li>IP Address :</li> <li>Port :</li> <li>Message :</li> <li>Trigger Object Detection :</li> <li>IP Address :</li> </ul>                                         | motion n: 12345 tampering                            | (1025~65535) |
| <ul> <li>Message :</li> <li>Trigger Tampering Detection</li> <li>IP Address :</li> <li>Port :</li> <li>Message :</li> <li>Trigger Object Detection :</li> <li>IP Address :</li> <li>Port :</li> </ul>                         | motion n: 12345 tampering 12345 12345                | (1025~65535) |
| <ul> <li>Message :</li> <li>Trigger Tampering Detection</li> <li>IP Address :</li> <li>Port :</li> <li>Message :</li> <li>Trigger Object Detection :</li> <li>IP Address :</li> <li>Port :</li> <li>Message :</li> </ul>      | motion n: 12345 tampering 12345 12345 12345 object   | (1025~65535) |
| - Message :<br>Trigger Tampering Detection<br>- IP Address :<br>- Port :<br>- Message :<br>Trigger Object Detection :<br>- IP Address :<br>- Port :<br>- Message :<br>Trigger Audio Detection :                               | motion n: 12345 tampering 12345 object               | (1025~65535) |
| - Message :<br>Trigger Tampering Detection<br>- IP Address :<br>- Port :<br>- Message :<br>Trigger Object Detection :<br>- IP Address :<br>- Port :<br>- Message :<br>Trigger Audio Detection :<br>- IP Address :             | motion n: 12345 tampering 12345 object               | (1025~65535) |
| - Message :<br>Trigger Tampering Detection<br>- IP Address :<br>- Port :<br>- Message :<br>Trigger Object Detection :<br>- IP Address :<br>- Port :<br>- Message :<br>Trigger Audio Detection :<br>- IP Address :<br>- Port : | motion n: 12345 tampering 12345 object 12345 [ 12345 | (1025~65535) |

**Trigger Tampering Detection:** When a tampering is detected from **Alarm in**, the **Alarm out** will be triggered.

**Trigger Object Detection:** When an object detection event is detected, the **Alarm out** will be triggered.

**Trigger AudioZone(1-5) Detection:** When an audio detection is detected, the **Alarm out** will be triggered.

H.

# **Video Analytics - Object Detection**

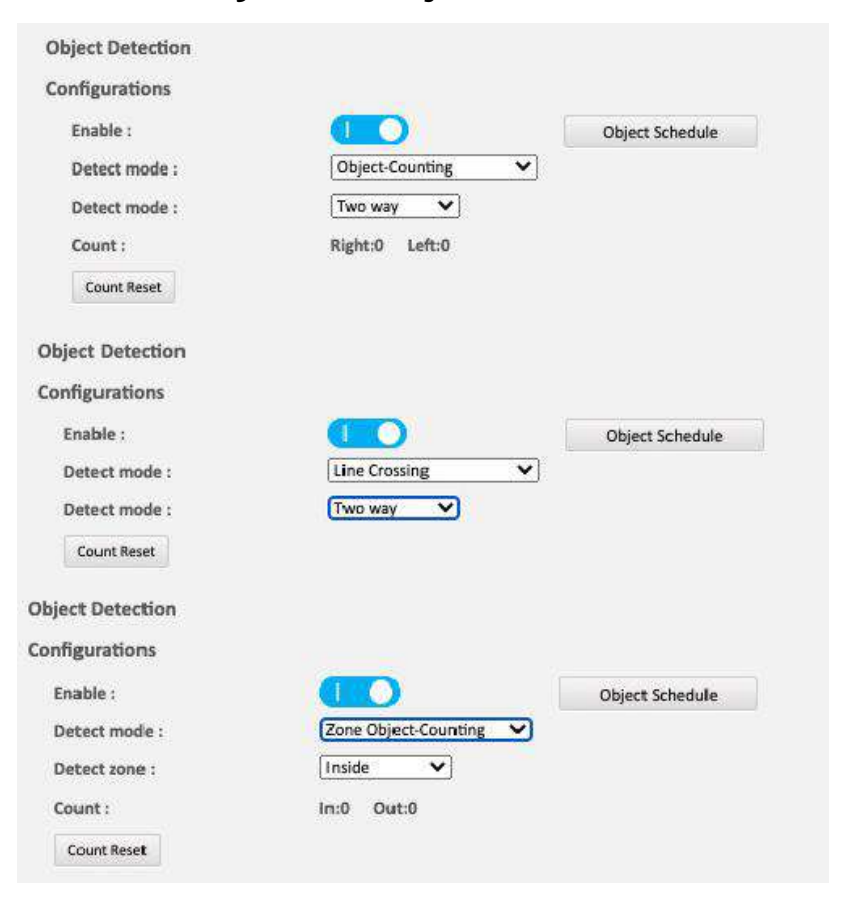

# Configurations

#### Enable:

Enables or disables video analytics. Configures the methods of video analytics, the options are **Object-Counting**, Line Crossing, Zone Object-Counting, Zone Intrusion, Loitering, and Object Left/Removed.

**Object-Counting:** Counts objects. Detect mode options that available are One way or Two way.

**Line Crossing:** Detects objects that cross a virtual line. Detect mode options that available are One way, or Two way.

**Zone Object-Counting:** Counts objects that move into a user specified area. Detect mode options that available are Inside or Outside.

# **Object Detection Cont.**

**Object** Detection Configurations Enable 60 **Object Schedule** Zone intrusion × Detect mode : ¥ Inside Detect zone : Count Reset **Object Detection** \*Left click and drag to set a specified area. \*Right click and drag to erase a specified area. Configurations Fnable : **Object Schedule** Y Loitering Detect mode : (0~100) Sensitivity : 80 Display Bounding Boxes : Minimum Loitering Time(Sec) : 5 11~100) **Object Detection** \*Left click and drag to set a specified area. \*Right click and drag to erase a specified area. Configurations Enable : **Object Schedule** wrong\_way Detect mode : × 80 (0~100) Sensitivity : **Display Bounding Boxes:** Minimum Loitering Time(Sec): 5 (1~100)

**Zone Intrusion:** Detects objects that move into a user specified area. Detect mode options that available are Inside or Outside.

**Loitering:** Detects objects that remain in a user-specified area beyond a specified time.

Left click and drag to set a specified area. Right click and drag to erase a specified area. The range of sensitivity is  $0 \sim 100$ .

Loitering time is the amount of time an object must be in the area to trigger the event. The minimum loitering time range is  $1 \sim 100$ (sec).

**Wrong way:** Continuously monitors a specified area to detect objects that is going on the wrong way. The range of sensitivity is  $0 \sim 100$ .

# **Object Detection Cont.**

| *Left click and drag to set a spec                                                                                                    | ified area.                   |                 |
|----------------------------------------------------------------------------------------------------|-------------------------------|-----------------|
| *Right click and drag to erase a s                                                                                                    | specified area.               |                 |
| Configurations                                                                                                    |                               |                 |
| Enable :                                                                                                    |                               | Object Schedule |
| Detect mode :                                                                                                    | left 🗸                        |                 |
| Sensitivity :                                                                                                    | 80 (0~100)                    |                 |
| Display Bounding Boxes :                                                                                                    |                               |                 |
| Minimum Loitering Time(Sec) :                                                                                                    | 5 (1~100)                     |                 |
| bject Detection                                                                                                    |                               |                 |
| bject Detection<br>*Left click and drag to set a spec                                                                                                    | ified area.                   |                 |
| bject Detection<br>*Left click and drag to set a spec<br>*Right click and drag to erase a s                                                                                               | ified area.<br>pecified area. |                 |
| Ubject Detection<br>*Left click and drag to set a spec<br>*Right click and drag to erase a s<br>configurations                                                                            | ified area.<br>pecified area. |                 |
| Object Detection<br>*Left click and drag to set a spec<br>*Right click and drag to erase a s<br>Configurations<br>Enable :                                                                | ified area.<br>pecified area. | Object Schedule |
| ibject Detection<br>*Left click and drag to set a spect<br>*Right click and drag to erase a s<br>onfigurations<br>Enable :<br>Detect mode :                                               | ified area.                   | Object Schedule |
| Object Detection<br>*Left click and drag to set a spec<br>*Right click and drag to erase a s<br>configurations<br>Enable :<br>Detect mode :<br>Sensitivity :                              | ified area.<br>pecified area. | Object Schedule |
| Object Detection<br>*Left click and drag to set a speci<br>*Right click and drag to erase a s<br>configurations<br>Enable :<br>Detect mode :<br>Sensitivity :<br>Display Bounding Boxes : | ified area.<br>pecified area. | Object Schedule |

**Object Left:** Continuously monitors a specified area to detect objects that have been left. The range of sensitivity is  $0 \sim 100$ .

**Object Removed:** Continuously monitors a specified area to detect objects that have been removed. The range of sensitivity is  $0 \sim 100$ .

H.

# **Object Detection Cont.**

**Object Schedule Settings** 

|               | 0          | 1     | 2 | m | 4 | 5            | 6 | 7 | 8 | 9  | 10 | 11       | 12 | 13 | 14 | 15 | 16 | 17   | 18   | 19 | 20 | 21 | 22       | 23       |   |           |
|---------------|------------|-------|---|---|---|--------------|---|---|---|----|----|----------|----|----|----|----|----|------|------|----|----|----|----------|----------|---|-----------|
| Sun           |            | 1     |   |   |   |              |   |   |   | Ĩ. |    | 1        |    |    |    |    |    |      |      |    |    |    |          |          | S | D         |
| Mon           |            |       |   |   |   |              |   |   |   |    |    |          |    |    |    |    |    |      |      |    |    |    |          |          | 5 | D         |
| Tue           |            |       |   |   |   |              |   |   |   |    |    |          |    |    |    |    |    |      |      |    |    |    |          |          | S | D         |
| Wed           |            |       |   |   |   |              |   |   |   |    |    |          |    |    |    |    |    |      |      |    |    |    |          |          | S | D         |
| Thu           |            |       |   |   |   |              | P |   |   |    |    |          |    |    |    |    |    |      |      |    |    |    |          |          | S | D         |
| Fri           |            |       |   |   |   |              |   |   |   |    |    |          |    |    |    |    |    |      |      |    |    |    |          |          | S | D         |
| Sat           |            |       |   |   |   |              |   |   |   |    |    |          |    |    |    |    |    |      |      |    |    |    |          |          | S | D         |
| Mond<br>Tuesd | ay:<br>ay: |       |   |   | S | tart<br>tart | : |   | L | 0  |    | *[<br>*[ | 0  |    |    |    |    | Er   | ıd : |    |    |    | 23<br>23 | ]:<br>]: |   | 59<br>59  |
| Mond          | ay:        |       |   |   | s | tart         |   |   | È | 0  | 5  | :[       | 0  |    |    |    |    | Er   | d :  |    |    |    | 23       | ]:       |   | 59        |
| Wend          | nest       | iay : |   |   | S | tart         | : |   | C | 0  |    | :[       | 0  |    |    |    |    | Er   | ıd : |    |    |    | 23       | ]:       |   | 59        |
| Thurs         | day        | 2     |   |   | S | tart         | : |   | Ľ | 0  |    | :[       | 0  |    |    |    |    | Er   | d :  |    |    |    | 23       | :        |   | <b>59</b> |
| Friday        | 1          |       |   |   | S | tart         | • |   | C | 0  |    | :[       | 0  |    |    |    |    | Er   | d :  |    |    | 3  | 23       | ]:       |   | 59        |
|               |            |       |   |   |   |              |   |   | 1 |    |    | 10       |    |    |    |    |    | 1997 | 12   |    |    | _  | _        | -        | - |           |

# Object Schedule Settings S

Press  ${\boldsymbol{\mathsf{S}}}$  for a particular weekday to set up a 24-hour schedule automatically.

# D

Press  ${\bf D}$  for a particular weekday to clear all the previous scheduled settings automatically.

Configure the scheduled time by holding down the mouse button and clicking the time block to enable the schedule settings on the selected time. A light blue color on the time block indicates that the alarm schedule is enabled, while a light grey color indicates that the alarm schedule is disabled.

Alternatively, you can manually enter numbers to configure the hours and minutes from start to end for all weekdays.

### Save

Save button to apply the configurations, click on this button once all the settings are confirmed for the new changes to take effect.

#### Close

Press to leave this schedule setting page.

# **Object Detection Cont.**

| Setup Detection Area |              |
|----------------------|--------------|
| Minimum Width :      | 0            |
| Minimum Height :     | 0            |
| Maximum Width :      |              |
| Maximum Height :     | <b></b>      |
| Sensitivity :        | 6 (0~255)    |
| Background Weight :  | 32 (1~255)   |
| Object Type :        | All Object 🗸 |
| Push HTTP Message    |              |
| Enable :             | 0            |
| Host Address :       | [            |
| Push Type :          | Event 🗸      |
| Accumulation :       |              |

# Setup Detection Area Settings Minimum Width

Configures the minimum width of the detection area. Adjust the bar to increase or decrease the minimum width of the detection area.

#### **Minimum Height**

Configures the minimum height of the detection area. Adjust the bar to increase or decrease the minimum height of the detection area.

# **Maximum Width**

Configures the maximum width of the detection area. Adjust the bar to increase or decrease the maximum width of the detection area.

# **Maximum Height**

Configures the maximum height of the detection area. Adjust the bar to increase or decrease the maximum height of the detection area.

# Sensitivity

Configures the sensitivity of the detection area with the value of 0~255.

# **Background Weight**

Configures the background weight of the detection area with the value of  $1{\sim}255$ 

# **Object Type**

Configures the object type of the detection area. Object type options are All Objects, Person, and Vehicle.

# **Object Detection Cont.**

| Setup Detection Area |              |
|----------------------|--------------|
| Minimum Width :      | 0            |
| Minimum Height :     | 0            |
| Maximum Width :      |              |
| Maximum Height :     | <b></b> O#   |
| Sensitivity :        | 6 (0~255)    |
| Background Weight :  | 32 (1~255)   |
| Object Type :        | All Object 💉 |
| Push HTTP Message    |              |
| Enable :             | 0.0          |
| Host Address :       | [            |
| Push Type :          | Event 🗸      |
| Accumulation :       |              |
|                      |              |

# Push HTTP Message Settings

Enables or disables Push HTTP Message to this camera.

# **Host Address**

To manually input the host address.

# Push Type

Configures the push type of Push HTTP Message to this camera. Push Type options are Event, and Period.

### Accumulation

Enables or disables the accumulation of Push HTTP Message to this camera.

# **Mounting Plate Drawing**

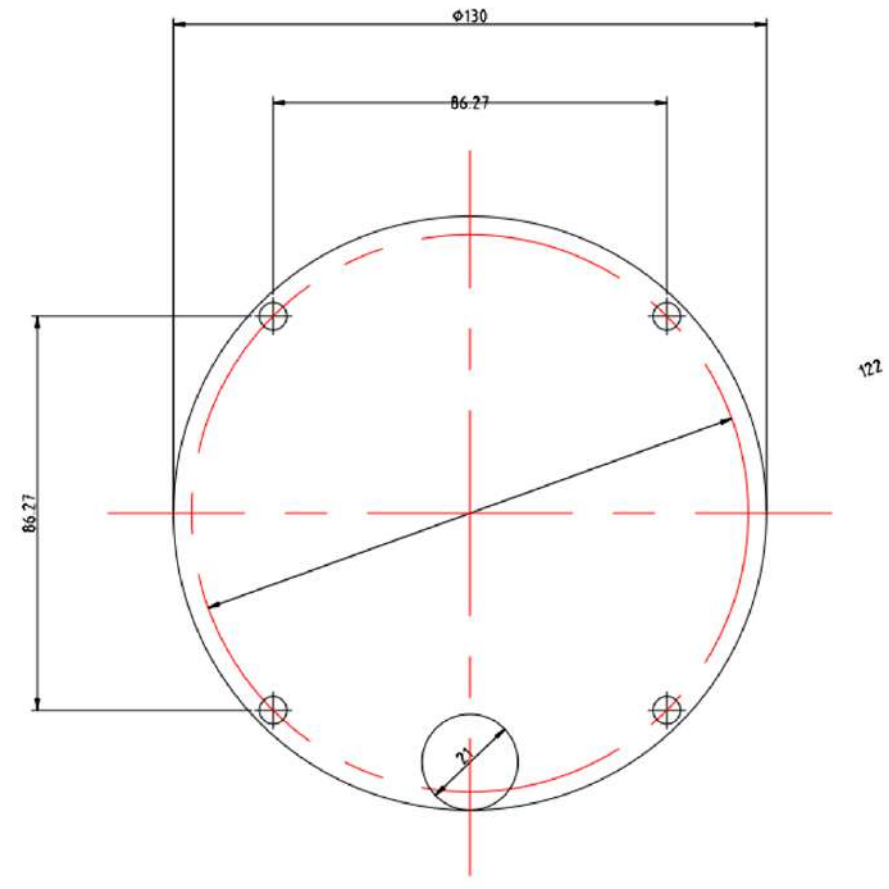